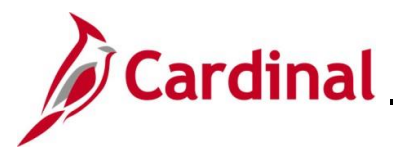

#### Creating and Managing Expense Reports Overview

In Cardinal, all non-salaried payments to agency employees are made through the Expenses module. An Employee Profile must exist for an employee prior to an employee being reimbursed.

Employee Profile page information is automatically created from data entered in Cardinal Human Capital Management (HCM). The profile contains important organization data such as the employee's Business Unit, Department, default charge distribution ChartFields and banking information. Employee address changes must be done in Cardinal HCM. The address change will update to the Employee Profile overnight.

If updates are required to the Employee Profile, they can be made by the employee(s) with the Employee Profile Sync Maintenance (V\_AP\_COVA\_EMP\_PRFL\_SYNC\_MAINT) role.

The **Supervisor Information** section on the Employee Profile populates based on the **Reports To** field on the employee's **Job Data** page in Cardinal HCM. If an agency does not want the person in the **Reports To** position to serve as the expense approver, a Help Desk ticket must be submitted to bypass the routing process. Help Desk tickets are submitted to <u>vccc@vita.virginia.gov</u> and include "Cardinal AP" in the subject line.

For details regarding the changes that can be made on an Employee Profile, see the Job Aid titled **AP316\_Updating an Employee Expense Profile**. This Job Aid is located on the Cardinal website in **Job Aids** under **Learning**.

Expense users must be set up as a Proxy to enter, update, and view expense transactions for themselves or other employees. A Proxy is not a security role and does not require a security form. Work with the agency employee(s) with the Expenses Processor (V\_AP\_EXPENSES\_PROCESSOR) role to add and remove a Proxy as applicable. See the Job Aid titled **AP315\_Authorizing a Proxy for an Employee** for details on adding a Proxy. This Job Aid is located on the Cardinal website in **Job Aids** under **Learning**.

Cardinal is configured with expense allowances for lodging, meals and mileage rates and validates entries on expense transactions.

Required expense fields are determined based on the Expense Type that is entered. See the Job Aid titled **AP315A Expense Type Coding – Online Agency** to see a list of all expense types configured in Cardinal and the required fields and account coding for each. This Job Aid is located on the Cardinal website in **Job Aids** under **Learning**.

When an employee terminates, expense transactions can be entered and processed for up to 30 days after the termination date.

**Navigation Note:** Please note that there may be a **Notify** button at the bottom of various pages utilized while completing the processes within this Job Aid. This "Notify" functionality is not currently turned on to send email notifications to specific users within Cardinal.

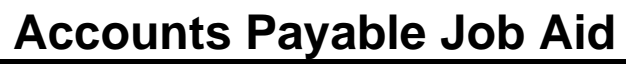

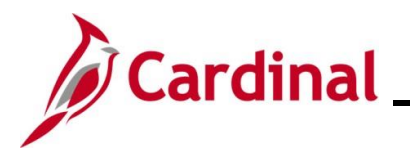

#### **Table of Contents**

| Revision History                                                  | 3  |
|-------------------------------------------------------------------|----|
| Creating an Expense Report                                        | 4  |
| Copying Expense Lines when Creating an Expense Report             | 16 |
| Creating an Expense Report from an Existing Expense Report        | 22 |
| Withdrawing, Updating, and Resubmitting an Expense Report         | 28 |
| Updating the Default Accounting ChartFields for an Expense Report | 36 |
| Creating an Expense Report from an Approved Travel Authorization  | 42 |
| Applying an Approved Cash Advance to an Expense Report            | 49 |
| Appendix                                                          | 56 |
| Allowed Extensions on Attachments in Cardinal                     | 56 |

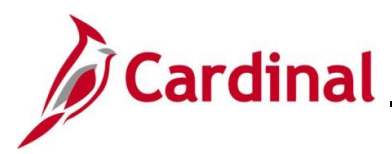

### **Accounts Payable Job Aid**

#### **AP315A\_Creating and Managing Expense Reports**

**Revision History** 

| Revision Date | Summary of Changes |
|---------------|--------------------|
| 1/27/2025     | Baseline           |

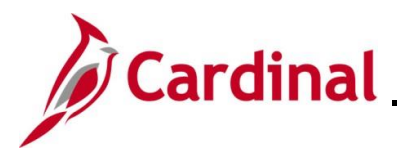

#### **Creating an Expense Report**

| Step | Action                                                                                            |
|------|---------------------------------------------------------------------------------------------------|
| 1.   | Navigate to the Expense Report entry page using the following path:                               |
|      | Main Menu > Employee Self Service > Travel and Expense Expenses > Expense Reports > Create/Modify |

The Add a New Value page displays.

| Favo | rites ▼ Main Menu ▼ > Employee Self-Service ▼ > Travel and Expenses ▼ > Expense Reports ▼ > Create/Modify                                                                                                    |
|------|----------------------------------------------------------------------------------------------------|
| Expe | dd a New Value                                                                                                    |
|      | *Empl ID Q<br>Add                                                                                                    |
| ĺ    | For more information pertaining to the Cardinal FIN Search pages, refer to the Job Aid titled "Overview of the Cardinal FIN Search Pages". This Job Aid is located on the Cardinal Website in <b>Job Aids</b> under <b>Learning</b> . |
| 2.   | Enter or select the employee's Employee ID in the <b>Empl ID</b> field.                                                                                                    |
| 1    | The user must be set up as a Proxy to enter/update expense transactions for themselves or other employees.                                                                                                    |
| 3.   | Click the Add button.                                                                                                    |

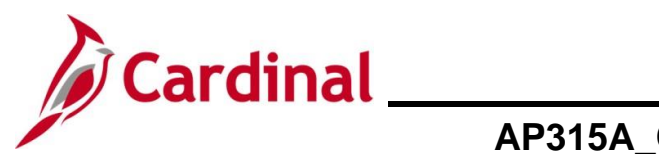

| Step      | Action                                                                                                    |
|-----------|----------------------------------------------------------------------------------------------------|
| The Cr    | eate Expense Report page displays.                                                                                                    |
| Fav       | Main Menu • > Employee Self-Service • > Travel and Expenses • > Expense Reports • > Create/Modify                                                                                                    |
| Cr<br>FIG | eate Expense Report Save for Later   Save for Later   Save   Save for Later   Save   Save   Save   Save   Save   Save   Save  |
|           | "Report Description                                                                                                    |
| E:        | tpenses 👔<br>xpand Ali   Collapse Ali Add:   🖪 My Wallet (0)   🛠 Quick-Fill Total 0.00 USD                                                                                                    |
|           | *Date *Expense Type Description *Payment Type *Amount *Currency  Total Control Control |
| E         | xpand All   Collapse All Total 0.00 USD                                                                                                    |
| U         | <ul> <li>following:</li> <li>A Template - See the Job Aid titled AP315_Creating an Expense Template located on the Cardinal website in Job Aids under Learning for details</li> <li>A Travel Authorization - This process is covered in this job aid in the Creating an Expense Report using an Approved Travel Authorization section.</li> <li>An Existing Report – This process is covered in this job aid in the Creating an Expense Report using an Expense Report section.</li> <li>Entries from My Wallet – not used in Cardinal</li> </ul>                                                                                                    |
| 4.        | Click the <b>Business Purpose</b> drop-down button to select the purpose of the Expense Report.                                                                                                    |
|           | *Business Purpose V                                                                                                    |
| 5.        | Enter a description for the Expense Report in the <b>Description</b> field.                                                                                                    |
|           | *Description                                                                                                    |
| i         | This field allows up to 30 characters (including spaces).                                                                                                    |
| 6.        | Enter or select the location of the expense in the <b>Default Location</b> field.                                                                                                    |
|           | Default Location                                                                                                    |
| i         | While this field is not required, it is recommended to complete as it populates on lines that require location.                                                                                                    |
|           | If the location is not listed, select the <b>In State Standard</b> or <b>Out of State Standard</b> option as applicable.                                                                                                    |

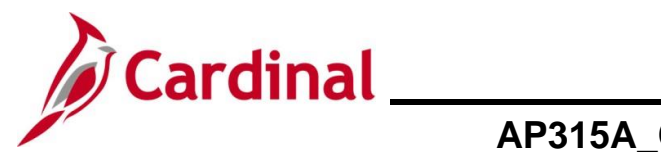

| Step | Action                                                                                                    |
|------|----------------------------------------------------------------------------------------------------|
| j    | The <b>Reference</b> field is a 10-character optional field where additional information can be entered. Follow agency guidelines regarding the use of this field.                                                                                                    |
|      | Reference                                                                                                    |
| 7.   | Click the <b>Attachments</b> link to add documents/receipt as applicable.                                                                                                    |
| i    | See the <b>Appendix</b> section of this job aid for a list of allowed extensions that can be used as attachments in Cardinal.                                                                                                    |
| 8.   | Enter or select the date associated with the expense in the <b>Date</b> field.                                                                                                    |
| 9.   | Click the Expense Type drop-down button to select the expense type.  *Expense Type                                                                                                    |
| 1    | <ul> <li>For a list of the expense types, see the Job Aid titled AP315A_Expense Type Coding – Online Agency. This Job Aid is located on the Cardinal Website in Job Aids under Learning.</li> <li>It provides the following: <ul> <li>Expense Types configured in Cardinal</li> <li>Description of the Expense Type</li> <li>Additional Required fields that display for the Expense Type</li> <li>The Default ChartField Account code for the expense</li> </ul> </li> <li>Once you select the Expense Type, the required fields display on the expense line as applicable.</li> </ul> |
| 10.  | Enter a description for the expense in the <b>Description</b> field.                                                                                                    |
| i    | This field holds a maximum of 254 characters including spaces and will count down the remaining characters as an entry is made.                                                                                                    |

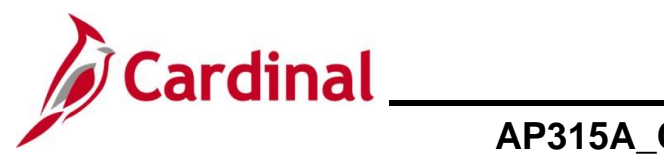

| Step | Action                                                                                                    |
|------|----------------------------------------------------------------------------------------------------|
| 11.  | Click the <b>Payment Type drop-down</b> button and select "Check".<br>If this field defaults, go to the next step.                                                                                                    |
| ĺ    | Check is the only option for this field.                                                                                                    |
| 12.  | Enter the anticipated amount for the expense in the <b>Amount</b> field.          *Amount         0.00                                                                                                    |
| 1    | Depending on the <b>Expense Type</b> selected, this field may not require entry as a configured value populates automatically.<br>For meals or per diem incidentals, the value in this field auto populates if the <b>Per Diem Range</b> field value defaults.                                                                            |
| ĺ    | The <b>Billing Type</b> field defaults as "Billable" and cannot be changed.          *Billing Type       Billable                                                                                                    |
| 13.  | Enter, select, or update the location for the expense in the <b>Location</b> field if it does not default or if the default value needs to be changed.          *Location                                                                                                    |
| 1    | The Location field is required and defaults to the value that was selected in the Default Location field in the Header section if it was entered.<br>If a different location is required for expense, update as applicable.<br>If the location is not listed, select the In State Standard or Out of State Standard option as applicable. |
| 14.  | For this scenario, the <b>Per Diem Range</b> fields displays.<br>Click the <b>Per Diem Range</b> dropdown button and select "0-999" if this value does not default.                                                                                                    |

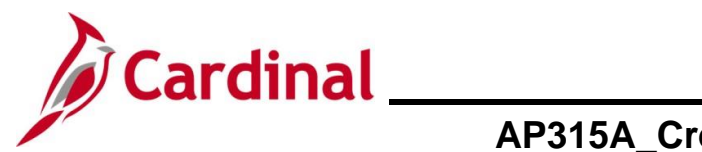

| Step | Action                                                                                                    |
|------|----------------------------------------------------------------------------------------------------|
| i    | This populates the <b>Amount</b> field when entering expense types for meals and per diem incidentals.<br>"0-999" is the only option available to select for this field.                                                                                                    |
| 15.  | Click the <b>Non-Reimbursable</b> checkbox if the expense was prepaid or direct billed. Otherwise, go to the next Step.                                                                                                    |
| ĺ    | For more information about non-reimbursable expenses, see the Job Aid titled <b>AP315_Entering Non-Reimbursable Expenses</b> . This Job Aid is located on the Cardinal website in <b>Job Aids</b> under <b>Learning</b> .                                                                                                    |
| 16.  | Next, review and update the Accounting Details section if applicable.                                                                                                    |
| 1    | <ul> <li>The Accounting Details auto populate:</li> <li>The Account field is populated based on the Expense Type</li> <li>The remaining fields are populated based on the values set up on the employee's Employee Profile page.</li> </ul>                                                                                                    |
| 1    | SpeedTypes can be used to auto-populate ChartFields when the default accounting distribution needs to be updated. To use SpeedType enter or select it from the <b>SpeedType Key</b> field. Once the SpeedType field is populated, additional ChartFields may be needed to complete the distribution as applicable.<br>To see SpeedTypes that have been set up at the user's agency, run the <b>APY0005_SPEEDCHARTS</b> query. |
|      |                                                                                                    |

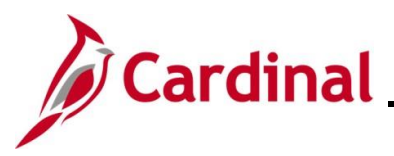

| Step    | Action                                                                                                    |
|---------|----------------------------------------------------------------------------------------------------|
| 17.     | Click the scrollbar to complete the <b>PC Bus Unit</b> , <b>Project</b> , and <b>Activity</b> fields when the expense is being charged to a project.<br>If the expense is not being charged to a project, go to the next Step.                                                                                                    |
|         | Agency Use 2       PC Bus Unit       Project       Activity       Source Type         Image: Comparison of the structure of the structure of the struct |
| 1       | The <b>PC Bus Unit</b> field must be completed first to be enable projects for the business unit.<br>All three fields ( <b>PC Bus Unit</b> , <b>Project</b> , and <b>Activity</b> ) must be completed when charging to a project.                                                                                                    |
| 18.     | If you need to enter additional Expenses, click <b>Add a New Row (+)</b> icon.                                                                                                    |
| 19.     | Repeat Steps 8-18 until all anticipated expenses have been entered.                                                                                                    |
| 20.     | If the Expense Report is ready for submission, go to <b>Step 27</b> .<br>If the Expense Report is not ready for submission, proceed to the next step.                                                                                                    |
| 21.     | Click the <b>Save for Later</b> link at the top of the page.                                                                                                    |
| The pag | ge name updates to <b>Modify Expense Report</b> .                                                                                                    |
|         | Favorites       Man Menu                                                                                                    |
|         | Amount     GL Unit     Monetary Amount     Currency<br>Code     Exchange<br>Rate     SpeedType Key     Account     Fund     Program     Department       48.00     15100     48.00     USD     1.0000000     0     5012880     0     01000     737004     0     95200                                                                                                    |

.

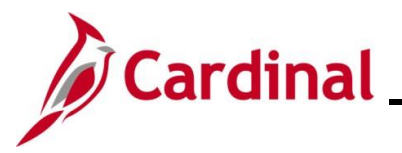

| Step                                                                                                    | Action                                                                                                    |  |
|----------------------------------------------------------------------------------------------------|----------------------------------------------------------------------------------------------------|--|
| i                                                                                                    | A message displays at the top of the page with the Expense Report ID number and the status of "Pending"           Report         0000421638         Pending                                               |  |
| 22.                                                                                                    | To access the Expense Report after it has been saved, navigate to the <b>Expense Report</b> page using the following path:<br>Main Menu > Employee Self-Service > Travel and Expenses > Expense Reports > |  |
|                                                                                                    | Create/Modify                                                                                                    |  |
| The Ad                                                                                                    | d a New Value page displays.                                                                                                    |  |
| Favo                                                                                                    | mites ▼ Main Menu ▼ > Employee Self-Service ▼ > Travel and Expenses ▼ > Expense Reports ▼ > Create/Modify                                                                                                 |  |
| Expe                                                                                                    | ense Report                                                                                                    |  |
| A                                                                                                    | dd a New Value                                                                                                    |  |
|                                                                                                    | *Empl ID Q<br>Add                                                                                                    |  |
| 23.                                                                                                    | Click the <b>Find an Existing Value</b> button.                                                                                                    |  |
| The <b>Fir</b>                                                                                                    | nd an Existing Value page displays.                                                                                                    |  |
| Favo                                                                                                    | rites   Main Menu   → Employee Self-Service   → Travel and Expenses   → Expense Reports   → Create/Modify                                                                                                 |  |
| Expense Report  Find an Existing Value  Search Criteria  Enter any information you have and click Search. Leave fields black for a list of all values. |                                                                                                    |  |
|                                                                                                    | Precent Searches Choose from recent searches V Raved Searches Choose from saved searches V                                                                                                    |  |
| -                                                                                                    | Report ID begins with  Report Description begins with  Name begins with  Empl ID begins with  Creation Date =  Show fewer options Case Sensitive                                                          |  |
|                                                                                                    | Search Clear                                                                                                    |  |

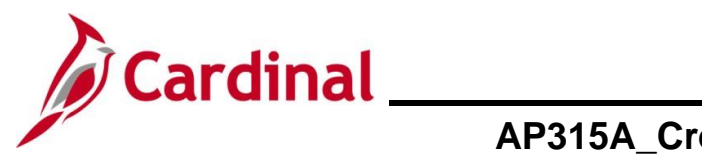

| Step         | Action                                                                                                    |
|--------------|----------------------------------------------------------------------------------------------------|
| 24.          | Enter the Expense Report number in the <b>Report ID begins with</b> field.                                                                                                    |
|              | Report ID begins with V                                                                                                    |
| 25.          | Click the <b>Search</b> button.                                                                                                    |
|              | Search Clear                                                                                                    |
| The <b>M</b> | odify Expense Report page displays.                                                                                                    |
|              | Favorites •     Main Menu •     > Employee Self-Service •     > Travel and Expenses •     > Create/Modify                                                                                                    |
|              | Modify Expense Report 📓 Save for Later   🔯 Summary and Submit                                                                                                    |
|              | Image: Choose an Action     Image: Choose an Action                                                                                                    |
|              | *Business Purpose Meeting    Report 0000421638 Pending    *Report Description Quarterly Dept Head Mtg  Default Location Charlottesville (City of/Alb)                                                                                                    |
|              | Reference Q d+ Attachments                                                                                                    |
|              | Expenses @                                                                                                    |
|              | Expand All   Collapse All Add:   🗟 My Wallet (0)   🖇 Quick-Fill Total 150.24 USD                                                                                                    |
|              | *Date     *Expense Type     *Description     *Payment Type     *Amount     *Currency       01/21/2025     IM Meals - Travel Day     *     *     *     *     *     *     *     *     *     *     *     *     *     *     *     *     *     *     *     *     *     *     *     *     *     *     *     *     *     *     *     *     *     *     *     *     *     *     *     *     *     *     *     *     *     *     *     *     *     *     *     *     *     *     *     *     *     *     *     *     *     *     *     *     *     *     *     *     *     *     *     *     *     *     *     *     *     *     *     *     *     *     *     *     *     *     *     *     *     *     *     *     *     *     *     *     *     *     *     *     *     *     *     *     *     *     *     *     *     *     *     *     *     *     *     *     *     *     *     *     *                                                                                                    |
|              | 01/21/2025 B Per Diem Incidentis-Travel Day  Incidentals 243 characters remaining Check  3.75 USD Q + -                                                                                                    |
|              | 01/21/2025       ip       Personi Mileage Cost Justified <ul> <li>round trip mileage to meeting and back</li> <li>216 characters remaining</li> <li>Check</li> <li>98.49</li> <li>USD</li> <li>USD</li> <li>Image: Check in the second second s</li></ul> |
|              | Expand All   Collapse All Total 160.24 USD                                                                                                    |
|              | Click the Expand All link to view the details for each line.  Expenses ② Expand All Collapse All                                                                                                    |
| 26.          | Make any adjustment and/or additions to the Expense Report as applicable.                                                                                                    |
| 27.          | Click the Summary and Submit link at the top of the page.                                                                                                    |
|              | Summary and Submit                                                                                                    |

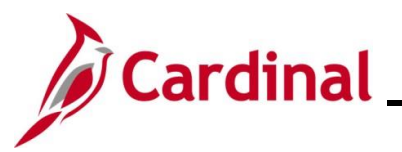

| Step          | Action                                                                                                    |
|---------------|----------------------------------------------------------------------------------------------------|
| The Mc        | dify Expense Report Summary and Submit page displays.                                                                                                    |
| Favorit       | es  Main Menu  Final Service  Main Menu  Final Service  Final Service  Final Serv |
| Mod           | fy Expense Report                                                                                                    |
| Tot           | *Business Purpose       Meeting       Report       0000421638       Pending       Choose an Action       GO         *Description       Quarterly.Dept Head Mtg       Created       01/24/2025       01/24/2025       01/24/2025         Reference                                                                                                    |
| E             | mployee Expenses (3 Lines)         150.24 USD         Non-Reimbursable Expenses         0.00 USD         Employee Credits         0.00 USD           Cash Advances Applied         0.00 USD         Prepaid Expenses         0.00 USD         Supplier Credits         0.00 USD                                                                                                    |
|               | Amount Due to Employee 150.24 USD Amount Due to Supplier 0.00 USD                                                                                                    |
|               | <ul> <li>By checking this box, the employee has certified the expenses listed were incurred by the employee on official business of the Commonwealth of Virginia and include only such expenses necessary in the conduct of that business.</li> <li>Submit Expense Report</li> </ul>                                                                                                    |
| 1             | If the Expense Report was "Saved for Later" the page name displays as <b>Modify Expense</b><br>Report.<br>If the Expense Report was not "Saved for Later" the page name displays as <b>Create Expense</b><br><b>Report</b> .                                                                                                    |
| 28.           | To add an internal note to the Expense Report, click the <b>Notes</b> icon.<br>If a note is not needed, go to <b>Step 32</b> .                                                                                                    |
| The <b>Ex</b> | pense Notes page displays in a pop-up window.                                                                                                    |
|               | Expense Notes                                                                                                    |
|               | Help                                                                                                    |
|               | Add Notes                                                                                                    |
|               | Notes Personalize   Find   🔄   📑 First 🕢 1 of 1 🕟 Last                                                                                                    |
|               | Notes Name Role Action Date/Time                                                                                                    |
|               | OK Cancel                                                                                                    |
|               |                                                                                                    |

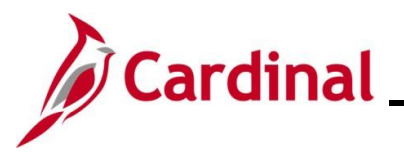

| Step    | Action                                                                                                |
|---------|----------------------------------------------------------------------------------------------------|
| 29.     | Enter information in the <b>Notes</b> field as applicable.                                            |
|         | Add Notes                                                                                             |
| 30.     | Click the Add Notes button.                                                                           |
|         | Add Notes                                                                                             |
| The not | te displays under the <b>Notes</b> section.                                                           |
|         | Notes Personalize   Find   🔄   🎆 First 🕢 1 of 1 🕟 Last                                                |
|         | Notes Name Role Action Date/Time                                                                      |
|         | Quarterly Department       Head meeting for 1st     Employee     01/22/2025 11:40:31AM       quarter. |
|         | OK Cancel                                                                                             |
| i       | Cardinal automatically records the Role of the user and applies a Date/Time stamp on the note.        |
| 31.     | Click the <b>OK</b> button.                                                                           |
|         | OK Cancel                                                                                             |

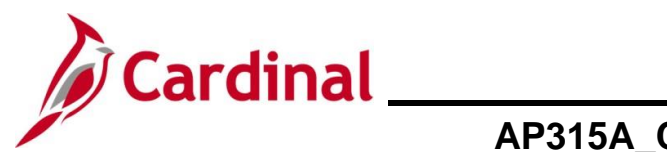

| Step          | Action                                                                                                    |
|---------------|----------------------------------------------------------------------------------------------------|
| The Mo        | odify Expense Report Summary and Submit page re-displays with lines filling the Notes icon.                                                                                                    |
|               | Favorites ▼       Main Menu ▼ → Employee Self-Service ▼ → Travel and Expenses ♥ → Expense Reports ▼ → Create/Modify         Modify Expense Report                                                                                                    |
|               | Actions     Choose an Action     GO       *Business Purpose     Meeting     Report     0000421638     Pending       *Description     Quarterly Dept Head Mtg     Created     01/24/2025       Reference     Q     Last Updated     01/24/2025                                                                                                    |
|               | Post State       Not Applied         Totals (?)       Image: State State St |
|               | Employée Expenses (3 Lines) 150.24 USD Non-Reimbursable Expenses 0.00 USD Employee Credits 0.00 USD<br>Cash Advances Applied 0.00 USD Prepaid Expenses 0.00 USD Supplier Credits 0.00 USD<br>0.00 USD Prepaid Expenses 0.00 USD Supplier Credits 0.00 USD                                                                                                    |
|               | Amount Due to Employee     150.24 USD     Amount Due to Supplier     0.00 USD       By checking this box, the employee has certified the expenses listed were incurred by the employee on official business of the Commonwealth of Virginia and include only such expenses necessary in the conduct of that business.     Submit Expense Report                                                                                                    |
| i             | The lines in <b>Notes</b> icon indicate a note was entered.                                                                                                    |
| 32.           | Click the Certification Statement checkbox. <ul> <li>By checking this box, the employee has certified the expenses listed were incurred by the employee on official business of the Commonwealth of Virginia and include only such expenses necessary in the conduct of that business.</li> <li>Submit Expense Report</li> </ul>                                                                                                    |
| İ             | The Submit Expense Report button becomes enabled.                                                                                                    |
| 33.           | Click the <b>Submit Travel Authorization</b> button.           Submit Expense Report                                                                                                    |
| The <b>Ex</b> | pense Report Submit Confirm page displays in a pop-up window.                                                                                                    |
|               | Expense Report Submit Confirm Help Expense Report Submit Confirmation Totals @                                                                                                    |
|               | Employee Expenses (3 Lines)       150.24 USD       Non-Reimbursable Expenses       0.00 USD       Employee Credits       0.00 USD         Cash Advances Applied       0.00 USD       Prepaid Expenses       0.00 USD       Supplier Credits       0.00 USD                                                                                                    |
|               | Amount Due to Employee 150.24 USD Amount Due to Supplier 0.00 USD OK Cancel                                                                                                    |

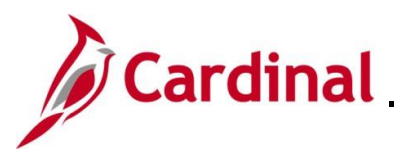

| Step | Action                      |
|------|-----------------------------|
| 34.  | Click the <b>OK</b> button. |
|      | OK Cancel                   |

The **Modify Expense Report** Summary and Submit page re-displays and the name of the page updates to **View Expense Report**.

| Favorites -    | Main Menu 🗸 🔿                                                                                                    | Employee Self-Service ->        | Travel and Expenses $\checkmark$ > Expense Reports $\checkmark$  | <ul> <li>Create/Modify</li> </ul> |                     |                     |
|----------------|----------------------------------------------------------------------------------------------------|---------------------------------|------------------------------------------------------------------|-----------------------------------|---------------------|---------------------|
| View Exp       | ense Report                                                                                                    |                                 |                                                                  |                                   |                     | C Expense Details   |
|                |                                                                                                    |                                 |                                                                  |                                   | Actions             | an Action           |
| Your expension | se report 0000421638 has                                                                                                    | s been submitted for approva    | ıl.                                                              |                                   |                     |                     |
|                | Business Purpose Meet                                                                                                    | ting                            | Report 0000421638 Submission in Process                          |                                   | Process             |                     |
|                | Description Quar                                                                                                    | rterly Dept Head Mtg            | Created 01/2                                                     | 4/2025                            |                     |                     |
|                | Reference                                                                                                    |                                 | Last Updated 01/2                                                | 4/2025                            |                     |                     |
| Totale @       |                                                                                                    | <b>2</b>                        | Post State Not A                                                 | Applied                           |                     |                     |
|                | Ø                                                                                                    | View Printable Version          | View Analytics                                                   | (P                                | Notes               |                     |
| Employe        | ee Expenses (3 Lines)                                                                                                    | 150.24 USD                      | Non-Reimbursable Expenses                                        | 0.00 USD                          | Employee Credits    | 0.00 USD            |
| Ca             | ash Advances Applied                                                                                                    | 0.00 USD                        | Prepaid Expenses                                                 | 0.00 USD                          | Supplier Credits    | 0.00 USD            |
|                | Amou                                                                                                    | Int Due to Employee             | 150.24 USD                                                       | Amount Due to                     | Supplier 0.00 USD   |                     |
| of             | <ul> <li>By checking this box, the employee has certified the expenses listed were incurred by the employee on official business of the Commonwealth of Virginia and include only such expenses necessary in the conduct of that business.</li> <li>Submit Expense Report</li> </ul> |                                 |                                                                  |                                   |                     |                     |
| i              | A messag<br>it has bee                                                                                                    | e displays in<br>n submitted fo | red at the top of the p<br>or approval.<br>421638 has been submi | bage with t                       | he Expense Report I | D number indicating |
| 35.            | Make note                                                                                                    | e of the Exper                  | nse Report number.                                               |                                   |                     |                     |

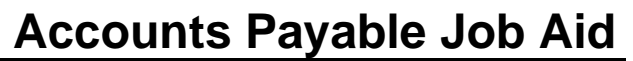

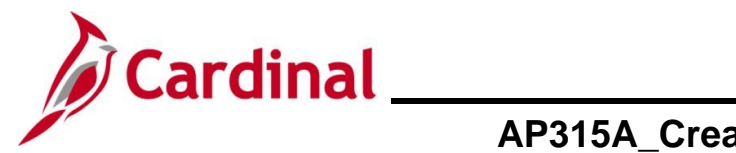

#### **Copying Expense Lines when Creating an Expense Report**

Copying expense lines can help increase both accuracy and efficiency when an expense is incurred for more than one day. This section of the job aid focuses on how to use the **Copy Expense Lines** feature.

When an expense line is copied, it copies all the information from the line to include the ChartField distribution information. Copied expense lines can be updated as applicable.

| Ste | p A           | Action                                                                                                    |
|-----|---------------|----------------------------------------------------------------------------------------------------|
| 1.  | Ν             | lavigate to the Expense Report entry page using the following path:                                                                                                    |
|     | N<br>>        | Nain Menu > Employee Self Service > Travel and Expense Expenses > Expense Reports • Create/Modify                                                                                                    |
| The | Add           | a New Value page displays.                                                                                                    |
|     | Favorites     | s  Main Menu  Semployee Self-Service  Service  S |
|     | Expense       | e Report                                                                                                    |
|     | Add           | a New Value                                                                                                    |
|     | *En           | npl ID Q<br>Add                                                                                                    |
| 1   | F<br>"(<br>ir | For more information pertaining to the Cardinal FIN Search pages, refer to the Job Aid titled Overview of the Cardinal FIN Search Pages". This Job Aid is located on the Cardinal Website In <b>Job Aids</b> under <b>Learning</b> .                                                                                                    |
| 2.  | E             | Enter or select the employee's Employee ID in the <b>Empl ID</b> field.                                                                                                    |
|     | 1             | *Empl ID                                                                                                    |
| ĺ   | T<br>o        | The user must be set up as a Proxy to enter/update expense transactions for themselves or other employees.                                                                                                    |
| 3.  | С             | Click the <b>Add</b> button.                                                                                                    |
|     |               | Add                                                                                                    |

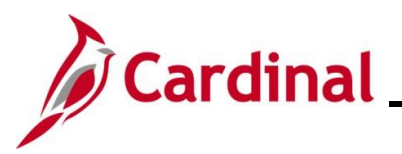

| Step                                     | Action                                                                                                    |  |  |  |  |  |
|------------------------------------------|----------------------------------------------------------------------------------------------------|--|--|--|--|--|
| The Create Expense Report page displays. |                                                                                                    |  |  |  |  |  |
| Favorite                                 | s  Main Menu  Semployee Self-Service  Service  S |  |  |  |  |  |
| Creat                                    | Create Expense Report                                                                                                    |  |  |  |  |  |
|                                          | Image: Control of the second second secon                  |  |  |  |  |  |
|                                          | *Business Purpose Default Location Q                                                                                                    |  |  |  |  |  |
|                                          | Reference                                                                                                    |  |  |  |  |  |
| Expe                                     | nses 👔                                                                                                    |  |  |  |  |  |
| Expan                                    | d All   Collapse All Add:   🖥 My Wallet (0)   🖗 Quick-Fill Total 0.00 USD                                                                                                    |  |  |  |  |  |
|                                          | *Date     *Expense Type     Description     *Payment Type     *Amount     *Currency       Image: Comparison of the section of the section of the se                                                                                     |  |  |  |  |  |
| Expan                                    | d All L Collanse All                                                                                                    |  |  |  |  |  |
| Expan                                    |                                                                                                    |  |  |  |  |  |
| 4.                                       | Enter expense transactions as applicable.                                                                                                    |  |  |  |  |  |
|                                          | See the section in this job aid titled Creating an Expense Report for details on creating an                                                                                                    |  |  |  |  |  |
|                                          | Expense Report.                                                                                                    |  |  |  |  |  |
| G                                        | Expense types that will require entry for more than one day should only be entered once.                                                                                                    |  |  |  |  |  |
|                                          |                                                                                                    |  |  |  |  |  |
| 5.                                       | Click the <b>Actions</b> drop-down menu button and select the "Copy Expense Lines" list item.                                                                                                    |  |  |  |  |  |
|                                          | Actions Chasses on Action                                                                                                    |  |  |  |  |  |
|                                          | GUIDINSChoose an Action                                                                                                    |  |  |  |  |  |
| 6.                                       | Click the <b>GO</b> button.                                                                                                    |  |  |  |  |  |
|                                          | Actions Copy Expense Lines                                                                                                    |  |  |  |  |  |
|                                          |                                                                                                    |  |  |  |  |  |

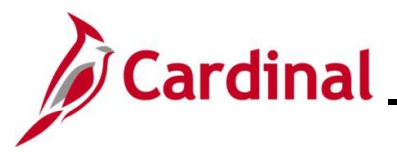

#### Step | Action

The **Copy Expense Lines** page displays in a pop-up window with the **Copy to One Date** option selected by default in the **Copy Option** section.

|    | Copy Expense Lines                                                                                                    |                                                                |
|----|----------------------------------------------------------------------------------------------------|----------------------------------------------------------------|
|    | Choose the Copy to One Date option if you want to copy each selected line just once using the To Date as the new expense date, or choose Copy to Range of Dates if you want to copy each line multiple times with the expense date for the new lines set to each day within the specified date range. Select the expense lines                                                                                                    | нер                                                            |
|    | to copy and press OK.                                                                                                    |                                                                |
|    | Copy to One Date     To Date                                                                                                    |                                                                |
|    |                                                                                                    |                                                                |
|    | Copy to Range of Dates From Date III Include Weekends                                                                                                    |                                                                |
|    | Io Date O Include Holidays                                                                                                    |                                                                |
|    | Select Expense Type Expense Date Amount Spent Currency                                                                                                    |                                                                |
|    | All Meals - Travel Day         01/14/2025         44.25 USD                                                                                                    |                                                                |
|    | Lodging 01/14/2025 107.00 USD                                                                                                    |                                                                |
|    | Lodging Fees and Taxes         01/14/2025         32.28 USD                                                                                                    |                                                                |
|    | Per Diem Incidentis-Travel Day 01/14/2025 3.75 USD                                                                                                    |                                                                |
|    | Registration Fee         01/14/2025         1200.00 USD                                                                                                    |                                                                |
|    | OK Cancel                                                                                                    |                                                                |
|    |                                                                                                    |                                                                |
|    |                                                                                                    |                                                                |
| 7. | Select the <b>radio button</b> next to the appropriate <b>Copy Option</b> and complet<br>and checkbox options as applicable.                                                                                                    | te the Date field(s)                                           |
|    | Copy to One Date To Date                                                                                                    |                                                                |
|    | Copy to Range of Dates From Date 1 Include Weekends                                                                                                    |                                                                |
|    | To Date Include Holidays                                                                                                    |                                                                |
| 1  | <ul> <li>Copy Options</li> <li>Copy to One Date – use this option to copy selected expenses to one         <ul> <li>To Date – enter or select the date the selected expenses need</li> </ul> </li> <li>Copy to Range of Dates – use this option to copy selected expenses need</li> <li>Copy to Range of Dates – use this option to copy selected expenses</li> <li>From Date – enter or select the first date in the range</li> <li>To Date – enter or select the last date in the range</li> <li>Include Weekends check box – click this checkbox to include fall in the selected date range</li> <li>Include Holidays – click this checkbox to include Holidays that date range</li> </ul> | to a date range<br>the weekends that<br>t fall in the selected |

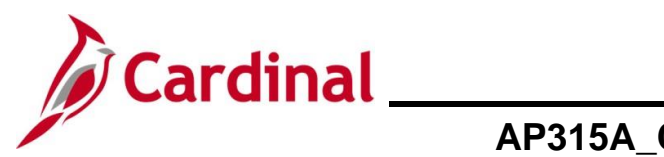

| Step            | Action                                                                                                    |
|-----------------|----------------------------------------------------------------------------------------------------|
| 8.              | Click the <b>Select</b> checkbox next to each <b>Expense Type</b> to be copied.                                                                                                    |
|                 | Select Expense Type                                                                                                    |
|                 | All Meals - Travel Day                                                                                                    |
|                 | Lodging                                                                                                    |
|                 | Lodging Fees and Taxes                                                                                                    |
|                 | Per Diem IncidentIs-Travel Day                                                                                                    |
|                 | Registration Fee                                                                                                    |
| ĺ               | <b>Expense Type</b> (s) that display is based on expenses that have been entered on the Expense Report.                                                                                                    |
| 9.              | Click the <b>OK</b> button.                                                                                                    |
|                 | OK Cancel                                                                                                    |
| The <b>Cr</b> o | Favorites       Main Menu       > Employee Self-Service        > Travel and Expense Reports        > Create/Modify                                                                                                    |
|                 | <ul> <li>▼ 01/15/2025 B Lodging Fees and Taxes</li> <li>&gt; * todging and Fees</li> <li>238 characters remaining</li> <li>* Billing Type Billable</li> <li>&gt; 238 characters remaining</li> <li>B Receipt Split</li> <li>✓ Default Rate</li> <li>* Exchange Rate</li> <li>1.0000000</li> <li></li></ul>                                  |
|                 | Chartfields                                                                                                    |
|                 | Amount     GL Unit     Monetary Amount     Currency<br>Course     Exchange<br>SpeedType Key     Account     Fund     Program     Department       32.28     15100     32.28     USD     1.0000000     5012850     01000     737004     95200                                                                                                |
|                 | Imidentis-Travel Day       imidentis         *Bitling Type       Bitling Type         *Bitling Type       243 characters remaining         *Bitling Type       Base Currency Amount         *Location       Imidentis         *Per Diem Range       0.990 Days         *Accounting Details @       No Receipt         Chartfields       Imp |
|                 | Amount     GL Unit     Monetary Amount     Currency<br>Code     Exchange<br>Rate     SpeedType Key     Account     Fund     Program     Department       3.75     16100     3.75     USD     1.0000000     0     01000     0737004     095200                                                                                               |
| i               | Copying expense lines copies all fields and ChartField distributions from the selected line.<br>These fields can be updated if applicable.                                                                                                    |
| 10.             | Review the expense lines to verify all selected lines copied as applicable.                                                                                                    |

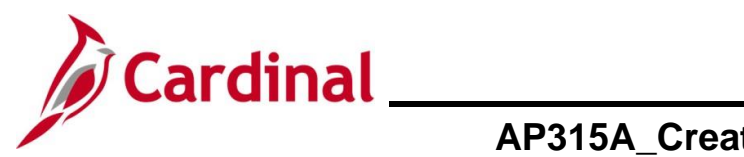

| Step   | Action                                                |
|--------|-------------------------------------------------------|
| 12.    | Enter any additional expense lines if applicable.     |
| 11.    | Click the Summary and Submit link.                    |
|        | Summary and Submit                                    |
| The Cr | eate Expense Report Summary and Submit page displays. |

Favorites 
Main Menu 
Employee Self-Service 
Travel and Expenses 
Expense Reports 
Create/Modify

|                                                                                              |                                                                                                    |                                                                                                    |                                                                            | Actions Choose a              | an Action V GO |
|----------------------------------------------------------------------------------------------|----------------------------------------------------------------------------------------------------|----------------------------------------------------------------------------------------------------|----------------------------------------------------------------------------|-------------------------------|----------------|
| *Business Purpos                                                                             | Conference                                                                                                    | ✓ Report 000                                                                                                    | 0421637 Pendina                                                            |                               |                |
| *Description                                                                                 | PM Conference                                                                                                    | Created 01/2                                                                                                    | 23/2025                                                                    |                               |                |
| Reference                                                                                    | 1                                                                                                    | Last Updated 01/2                                                                                                    | 23/2025                                                                    |                               |                |
| Totals @                                                                                     | A View Brintable Version                                                                                                    | Post State Not                                                                                                    | Applied                                                                    | <i>e</i>                      | taabmanta      |
|                                                                                              | View i finable version                                                                                                    | - View Analytics                                                                                                    | V Notes                                                                    | Ø∳ Au                         | laciments      |
| Employee Expenses (9 Li                                                                      | ies) 1,574.56 USD                                                                                                    | Non-Reimbursable Expenses                                                                                                    | 0.00 USD                                                                   | Employee Credits              | 0.00 USD       |
| Cash Advances App                                                                            | ied 1,200.00 USD                                                                                                    | Prepaid Expenses                                                                                                    | 0.00 USD                                                                   | Supplier Credits              | 0.00 USD       |
|                                                                                              | Amount Due to Employee                                                                                                    | 374.56 USD                                                                                                    | Amount Due to Supplier                                                     | 0.00 USD                      |                |
| Click the C                                                                                  | ortification Sta                                                                                                    | tomont checkbox                                                                                                    |                                                                            |                               |                |
| Click the C                                                                                  | ertification Sta<br>ng this box, the employe<br>siness of the Commonw<br>siness.<br>Expense Report                                      | tement checkbox.<br>He has certified the expenses lis<br>ealth of Virginia and include on                                                            | ted were incurred by the em                                                | ployee on<br>/ in the conduct |                |
| Click the C                                                                                  | ertification Sta<br>ortification Sta<br>ng this box, the employ<br>siness of the Commonw<br>siness.<br>Expense Report<br>it Expense Ref | tement checkbox.                                                                                                    | ted were incurred by the em<br>ly such expenses necessary<br>nes enabled.  | ployee on<br>/ in the conduct |                |
| Click the C<br>By checki<br>official bu<br>of that bu<br>Submit<br>The Submit<br>Click the S | ertification Sta<br>ng this box, the employe<br>siness of the Commonw<br>siness.<br>Expense Report<br>it Expense Ref<br>ubmit Expense   | tement checkbox.<br>The has certified the expenses lise<br>realth of Virginia and include on<br><b>port</b> button becom<br><b>ce Report</b> button. | ited were incurred by the em<br>ly such expenses necessary<br>nes enabled. | ployee on<br>/ in the conduct |                |

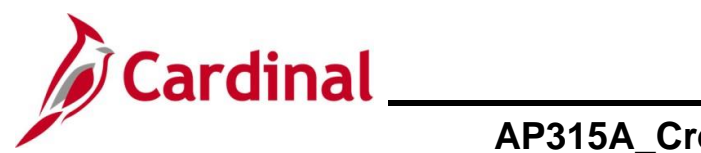

| Step          | Action                                                     |                                                                         |                               |                                                    |                            |
|---------------|------------------------------------------------------------|-------------------------------------------------------------------------|-------------------------------|----------------------------------------------------|----------------------------|
| The <b>Ex</b> | pense Report Sub                                           | mit Confirm page display                                                | /s in a pop-up wi             | ndow.                                              |                            |
|               | Expense Report Submit Confi                                | m                                                                       |                               |                                                    | x                          |
|               |                                                            |                                                                         |                               |                                                    | Help                       |
|               | Submit Confirmation                                        |                                                                         |                               |                                                    |                            |
|               | Totals (2)                                                 |                                                                         |                               |                                                    |                            |
|               | Employee Expenses (9 Lines)<br>Cash Advances Applied       | 1,574.56 USD Non-Reimbursable Expenses<br>1,200.00 USD Prepaid Expenses | 0.00 USD<br>0.00 USD          | Employee Credits 0.00 U<br>Supplier Credits 0.00 U | ISD<br>ISD                 |
|               | Amount Due t                                               | o Employee 374.56 USD Amc                                               | unt Due to Supplier 0.00      | USD                                                |                            |
|               | OK Cancel                                                  |                                                                         |                               |                                                    |                            |
| 14.           | Click the <b>OK</b> butto                                  | n.                                                                      |                               |                                                    |                            |
|               |                                                            |                                                                         |                               |                                                    |                            |
|               | OK Ca                                                      | ncel                                                                    |                               |                                                    |                            |
| The Cr        | eate Expense Ren                                           | ort Summary and Submit                                                  | nage re-displays              | and the name                                       | of the page updates        |
| to View       | / Expense Report.                                          |                                                                         | page to alopiaye              |                                                    | or the page apaatoo        |
| View          | / Expense Report                                           |                                                                         |                               |                                                    | 🔺 Home I 🖾 Expense Details |
|               |                                                            |                                                                         |                               | ActionsChoose an                                   | Action GO                  |
| Your          | r expense report 0000421637 has been submit                | ted for approval.                                                       |                               |                                                    |                            |
|               | Business Purpose Conference                                | Report 000<br>Created 01                                                | 0421637 Submission in Process |                                                    |                            |
|               | Reference                                                  | Last Updated 01/                                                        | 24/2025                       |                                                    |                            |
| Tot           | tals 🕐 🖉 View Print                                        | Post State Not<br>able Version  View Analytics                          | Applied O Notes               |                                                    |                            |
|               | Employee Expenses (9 Lines) 1 574 56                       | ISD Non-Reimbursable Expenses                                           | 0.00 USD                      | Employee Credits                                   | 0.00 USD                   |
|               | Cash Advances Applied 1,200.00                             | JSD Prepaid Expenses                                                    | 0.00 USD                      | Supplier Credits                                   | 0.00 USD                   |
|               | Amount Due to E                                            | mployee 374.56 USD                                                      | Amount Due to Supplier        | 0.00 USD                                           |                            |
|               | By checking this box, the employee has                     | certified the expenses listed were incurred by the employe              | e on                          |                                                    |                            |
|               | official business of the Commonwealth<br>of that business. | of Virginia and include only such expenses necessary in th              | e conduct                     |                                                    |                            |
|               | Submit Expense Report                                      | Submitted On 0                                                          | /23/2025 Submitted By         |                                                    |                            |
|               |                                                            |                                                                         |                               |                                                    |                            |
| A             | A message display                                          | /s in red at the top of the                                             | bage with the Ex              | pense Report I                                     | D number indicating        |
|               |                                                            | ted for approval.                                                       |                               | _                                                  |                            |
|               | Your expense report                                        | t 0000421637 has been subm                                              | itted for approval.           |                                                    |                            |
| 15.           | Make note of the E                                         | Expense Report number.                                                  |                               |                                                    |                            |
| L             | 1                                                          |                                                                         |                               |                                                    |                            |

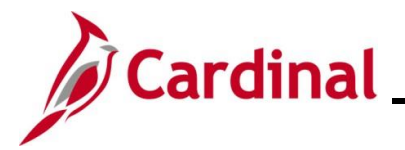

#### Creating an Expense Report from an Existing Expense Report

This section of the job aid will walk through the steps for creating an Expense Report by copying from a previously saved or submitted report.

| Step           | Action                                                                                                    |
|----------------|----------------------------------------------------------------------------------------------------|
| 1.             | Navigate to the Expense Report entry page using the following path:                                                                                                    |
|                | Main Menu > Employee Self Service > Travel and Expenses > Expense Reports > Create/Modify                                                                                                    |
| The <b>Add</b> | a New Value page displays.                                                                                                    |
| Favorite       | s  Main Menu  Set Service  Main Menu  Set Service  Set Service  Set Se |
| Expens         | e Report                                                                                                    |
| Add            | a New Value                                                                                                    |
| *E             | npl ID Q<br>Add                                                                                                    |
|                |                                                                                                    |
| i              | For more information pertaining to the Cardinal FIN Search pages, refer to the Job Aid titled<br>"Overview of the Cardinal FIN Search Pages". This Job Aid is located on the Cardinal<br>Website in <b>Job Aids</b> under <b>Learning</b> .                                                                                                    |
| 2.             | Enter or select the employee's Employee ID in the <b>Empl ID</b> field.                                                                                                    |
|                | *Empl ID                                                                                                    |
| 1              | The user must be set up as a Proxy to enter expense transactions for themselves or other employees.                                                                                                    |
| 3.             | Click the Add button.                                                                                                    |
|                | Add                                                                                                    |

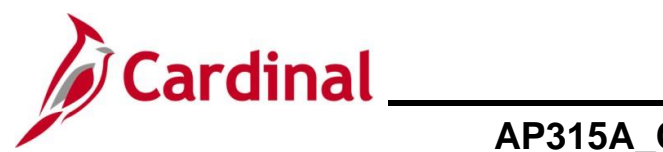

|    | Step                                            | Action                                                            |  |  |  |  |
|----|-------------------------------------------------|-------------------------------------------------------------------|--|--|--|--|
| Tł | The <b>Create Expense Report</b> page displays. |                                                                   |  |  |  |  |
|    | Favorites -                                     | Main Menu                                                         |  |  |  |  |
|    | Create Exp                                      | ence Report                                                       |  |  |  |  |
|    |                                                 |                                                                   |  |  |  |  |
|    | *Bu                                             | Quick StartPopulate From v GO                                     |  |  |  |  |
|    | *Rep                                            | ort Description                                                   |  |  |  |  |
|    |                                                 | Reference                                                         |  |  |  |  |
|    | Expenses (                                      |                                                                   |  |  |  |  |
|    | Expand All   (                                  | Collapse All Add:   🔚 My Wallet (0)   🖇 Quick-Fill Total 0.00 USD |  |  |  |  |
|    | *                                               | Date *Expense Type Description *Payment Type *Amount *Currency    |  |  |  |  |
|    |                                                 | 254 characters remaining                                          |  |  |  |  |
|    | Expand All   (                                  | Collapse All Total 0.00 USD                                       |  |  |  |  |
|    |                                                 |                                                                   |  |  |  |  |
|    | 4.                                              | Click the Quick Start Populate From drop-down button.             |  |  |  |  |
|    |                                                 | Quick StartPopulate From V GO                                     |  |  |  |  |
|    |                                                 |                                                                   |  |  |  |  |
| Tł | ne <b>Quic</b> l                                | <b>k Start</b> options display.                                   |  |  |  |  |
|    |                                                 | L Populato From                                                   |  |  |  |  |
|    |                                                 |                                                                   |  |  |  |  |
|    |                                                 | Populate From                                                     |  |  |  |  |
|    |                                                 | A Template                                                        |  |  |  |  |
|    |                                                 | A Travel Authorization                                            |  |  |  |  |
|    |                                                 | An Existing Report                                                |  |  |  |  |
|    |                                                 | Linues non-my water                                               |  |  |  |  |
|    | 5.                                              | Click the "An Existing Report" list item.                         |  |  |  |  |
|    |                                                 | Populate From V                                                   |  |  |  |  |
|    |                                                 |                                                                   |  |  |  |  |
|    |                                                 | Populate From                                                     |  |  |  |  |
|    |                                                 | A Travel Authorization                                            |  |  |  |  |
|    |                                                 | An Existing Report                                                |  |  |  |  |
|    |                                                 | Entries from My Wallet                                            |  |  |  |  |
|    | 6.                                              | Click the <b>GO</b> button.                                       |  |  |  |  |
|    |                                                 |                                                                   |  |  |  |  |
|    |                                                 | GO GO                                                             |  |  |  |  |
|    |                                                 |                                                                   |  |  |  |  |

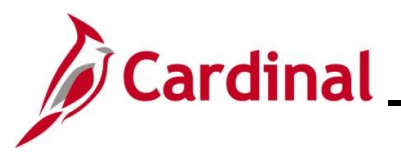

| Step                                                                      | Action                                                                                                    |                                         |  |  |  |
|---------------------------------------------------------------------------|----------------------------------------------------------------------------------------------------|-----------------------------------------|--|--|--|
| The Copy From an Existing Authorization page displays in a pop-up window. |                                                                                                    |                                         |  |  |  |
|                                                                           | Copy from Existing Expense Report                                                                                            | ×                                       |  |  |  |
|                                                                           | From Date 12/01/2024 10 01/22/2025 10 Search                                                                                 | Help                                    |  |  |  |
|                                                                           | Expense Reports                                                                                                    |                                         |  |  |  |
|                                                                           | Report ID Description Business Purpose Status C                                                                              | reated                                  |  |  |  |
|                                                                           | Select 0000421635 PM Conference Conference Submitted for Approval                                                            | 1/22/2025                               |  |  |  |
|                                                                           | Select 0000421634 Quarterly Dept Head Mtg Meeting Submitted for Approval                                                     | 1/22/2025                               |  |  |  |
|                                                                           | Select 0000421633 Project Management Conference Submitted for Approval                                                       | 1/16/2025                               |  |  |  |
|                                                                           | Return                                                                                                    |                                         |  |  |  |
| i                                                                         | The <b>Copy from Existing Expense Report</b> section displays a the <b>From Date</b> and <b>To</b> field dates that default. | ny previous reports based on            |  |  |  |
|                                                                           | The date range can be adjusted by updating the <b>From Date</b> a the <b>Search</b> button.                                  | and <b>To</b> date fields then clicking |  |  |  |
| 7.                                                                        | Click the <b>Report ID</b> link for any ID that displays to review the                                                       | Expense Types for that report.          |  |  |  |
|                                                                           | Report ID<br>0000421635<br>0000421634                                                                                        |                                         |  |  |  |
| The <b>Expe</b>                                                           | nse Report Detail page displays in a pop-up window.                                                                          |                                         |  |  |  |
|                                                                           | Expense Report Detail                                                                                                    | X                                       |  |  |  |

| Repo<br>Busir          | t Description<br>less Purpose<br>Reference | Quarterly Dept Head Mtg<br>Meeting |                |           |        |
|------------------------|--------------------------------------------|------------------------------------|----------------|-----------|--------|
| Description            | Me                                         | rchant                             |                | Amount Cu | rrency |
| All Meals - Travel Day |                                            |                                    |                | 48.00 US  | 3D     |
| Per Diem IncidentIs-Tr | avel Day                                   |                                    |                | 3.75 US   | 3D     |
| Personl Mileage Cost   | Justified                                  |                                    |                | 98.49 US  | \$D    |
|                        |                                            |                                    | Total Expenses | 150.24 L  | ISD    |
| Return                 |                                            |                                    |                |           |        |

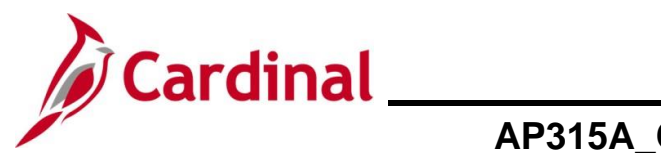

| Step                                                                                                    | Action                                                                                                    |                                                 |  |  |
|----------------------------------------------------------------------------------------------------|----------------------------------------------------------------------------------------------------|-------------------------------------------------|--|--|
| 8.                                                                                                    | Review the details to determine the expense report that will be used to copy from. After reviewing the information, click the <b>Return</b> button.                                                                                                    |                                                 |  |  |
| The Copy                                                                                                    | From Existing Expense Report page re-displays.                                                                                                    |                                                 |  |  |
|                                                                                                    | Copy from Existing Expense Report                                                                                                    | ×                                               |  |  |
|                                                                                                    | From Date 12/01/2024 To 01/22/2025 Search                                                                                                    | Help                                            |  |  |
|                                                                                                    | Expense Reports Report ID Description Business Purpose Status Created                                                                                                    |                                                 |  |  |
|                                                                                                    | Select         0000421635 PM Conference         Conference         Submitted for<br>Annual         01/22/2025                                                                                                    |                                                 |  |  |
|                                                                                                    | Select         0000421634 Quarterly Dept Head Mtg         Meeting         Submitted for<br>Approval         01/22/2025                                                                                                    |                                                 |  |  |
|                                                                                                    | Select 0000421633 Project Management Conference Submitted for Approval 01/16/2025                                                                                                    |                                                 |  |  |
|                                                                                                    | Return                                                                                                    |                                                 |  |  |
| 9.                                                                                                    | Repeat Steps 7 - 8 to view additional Expense Reports as applicable.                                                                                                    |                                                 |  |  |
| 10.                                                                                                    | Click the <b>Select</b> button next to the <b>Report ID</b> to be copied.                                                                                                    |                                                 |  |  |
| The Creat                                                                                                    | e Expense Report page re-displays with the selected Expense Report inform                                                                                                    | mation populated.                               |  |  |
| Favorites ×       Main Menu ×       > Employee Self-Service ×       > Travel and Expenses Reports ×       > Create/Modify         Create Expense Report |                                                                                                    |                                                 |  |  |
| Expand                                                                                                    | See @   All   Collapse All   Add   My Wallet (0)   Duck-Fill     *Date   *Date   *Derson prime   *Diffied 2025   *All Meals - Travel Day     *Description   *Description <td>USD<br/>*Currency<br/>USD<br/>Q<br/>*<br/>USD<br/>USD</td>                                                                                                    | USD<br>*Currency<br>USD<br>Q<br>*<br>USD<br>USD |  |  |
|                                                                                                    | Chartfields         Immodel         Currency Code         Exchange Rate         SpeedType Key         Account         Fund         Program         Department           48.00         15100         48.00         USD         1.0000000         Q         5012880         Q         01000         Q         95000         95000         95000         95000         95000         95000         95000         95000         95000         95000         95000         95000         95000         95000         95000         95000         95000         95000         95000         95000         95000         95000         95000         95000         95000         95000         95000         95000         95000         95000         95000         95000         95000         95000         95000         95000         95000         95000         95000         95000         95000         95000         95000         95000         95000         95000         95000         95000         95000         95000         95000         95000         95000         95000         95000         95000         95000         95000         95000         95000         95000         95000         95000         95000         95000         95000         95000 |                                                 |  |  |

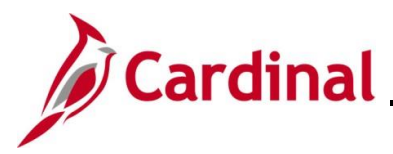

Reference

Employee Expenses (3 Lines)

Cash Advances Applied

Totals 👔

Q

View Analytics

Prepaid Expenses

Non-Reimbursable Expenses

View Printable Version

150.24 USD

0.00 USD

Attachments

0.00 USD

0.00 USD

Employee Credits

Supplier Credits

#### **AP315A\_Creating and Managing Expense Reports**

⊘ Notes

0.00 USD

0.00 USD

| Step                                                                                                    | Action                                                                                                    |  |  |  |
|----------------------------------------------------------------------------------------------------|----------------------------------------------------------------------------------------------------|--|--|--|
| 11.                                                                                                    | Update and/or add expense lines as applicable.                                                                                           |  |  |  |
| i                                                                                                    | Changes can be made to any of the fields that copied from the existing Report. Additional expense lines can also be added as applicable. |  |  |  |
| 12.                                                                                                    | Click the <b>Summary and Submit</b> link once all adjustments and/or additional entries have been completed.                             |  |  |  |
| The Create Expense Report Summary and Submit page displays.         Favorites       Main Menu         Semployee Self-Service       Travel and Expenses         Semployee Self-Service       Travel and Expenses |                                                                                                    |  |  |  |
| Create Exper                                                                                                    | nse Report Save for Later   Repense Details ActionsChoose an Action  GO ress Purpose Meeting  GO rescription Quarterly Dept Head Mig     |  |  |  |

| By ch<br>offici<br>of that<br>St | Amount Due to Employee     150.24     USD     Amount Due to Supplier     0.00     USD       Image: Submit Sport Sport Sp |  |  |  |  |
|----------------------------------|----------------------------------------------------------------------------------------------------|--|--|--|--|
| 14.                              | Click the <b>Certification Statement</b> checkbox.                                                                                                    |  |  |  |  |
|                                  | By checking this box, the employee has certified the expenses listed were incurred by the employee on official business of the Commonwealth of Virginia and include only such expenses necessary in the conduct of that business.                                                                                                    |  |  |  |  |
|                                  | Submit Expense Report                                                                                                    |  |  |  |  |
| i                                | The Submit Expense Report button becomes enabled.                                                                                                    |  |  |  |  |
| 15.                              | Click the Submit Travel Authorization button.                                                                                                    |  |  |  |  |
|                                  | Submit Expense Report                                                                                                    |  |  |  |  |

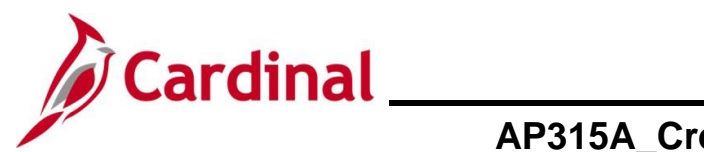

| Step           | Action                                                                                                    |         |
|----------------|----------------------------------------------------------------------------------------------------|---------|
| The <b>Ex</b>  | nse Report Submit Confirm displays in a pop-up window.                                                                                                    |         |
| Expen          | eport Submit Confirm                                                                                                    | ×       |
| Create<br>Subm | ense Report<br>Onfirmation                                                                                                    | Help    |
| Totals         |                                                                                                    |         |
| Emplo          | xpenses (3 Lines)     150.24 USD     Non-Reimbursable Expenses     0.00 USD     Employee Credits     0.00 USD       Advances Applied     0.00 USD     Prepaid Expenses     0.00 USD     Supplier Credits     0.00 USD                                                                                        |         |
|                | Amount Due to Employee 150.24 USD Amount Due to Supplier 0.00 USD                                                                                                    |         |
| ОК             | Cancel                                                                                                    |         |
| 16.            | Click the <b>OK</b> button.                                                                                                    |         |
|                | OK Cancel                                                                                                    |         |
| The Cr         | e Expense Report Summary and Submit page re-displays and the name of the page                                                                                                    | updates |
|                | Apense Report.                                                                                                    |         |
|                |                                                                                                    |         |
|                | pense Report                                                                                                    | tails   |
| You            | nse report 0000421638 has been submitted for approval.  Reviewer Durates Market States Submission in Process                                                                                                    |         |
|                | Description Quarterly Dept Head Mtg Created 01/24/2025                                                                                                    |         |
|                | Reference Last Updated 01/24/2025 Post State Not Annied                                                                                                    |         |
| Тс             | 3 🥶 View Printable Version 🖼 View Analytics 👂 Notes                                                                                                    |         |
|                | yee Expenses (3 Lines)         150.24         USD         Non-Reimbursable Expenses         0.00         USD         Employee Credits         0.00         USD           Cash Advances         Anniel         0.00         USD         Supplier Credits         0.00         USD                             | -       |
|                |                                                                                                    | -       |
|                | Amount Due to Employee 150.24 USD Amount Due to Supplier 0.00 USD<br>By checking this box, the employee has certified the expenses listed were incurred by the employee on<br>Official business of the Commonwealth of Virginia and include only such expenses necessary in the conduct<br>of that business. |         |
|                | Refresh Approval Status                                                                                                    |         |
| 6              | A message displays in red at the top of the page with the Expense Report ID number indicating it has been submitted for approval.                                                                                                    |         |
| -              | Your expense report 0000421638 has been submitted for approval.                                                                                                    |         |
| 17.            | Make note of the Expense Report number.                                                                                                    |         |

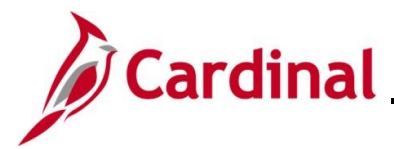

#### Withdrawing, Updating, and Resubmitting an Expense Report

If an Expense Report has been submitted and updates need to be made, it can be withdrawn for updates as long as the Expense Approver has not taken action on the Expense Report. This section of the job aid provides the steps for withdrawing and updating an Expense Report.

| Step                                                                                                    | Action                                                                                                    |
|----------------------------------------------------------------------------------------------------|----------------------------------------------------------------------------------------------------|
| 1.                                                                                                    | Navigate to the Expense Report entry page using the following path:<br>Main Menu > Employee Self Service > Travel and Expenses > Expense Reports > View                                                                                  |
| The Find                                                                                                    | an Existing Value page displays.                                                                                                    |
| Favorites                                                                                                    | Main Menu      → Employee Self-Service      → Travel and Expenses      → Expense Reports      → View                                                                                                    |
| Expense                                                                                                    | e Report                                                                                                    |
| Find<br>Sea<br>Enter                                                                                                    | an Existing Value<br>Irch Criteria<br>· any information you have and click Search. Leave fields blank for a list of all values.                                                                                                    |
| Ę                                                                                                    | Choose from recent searches <ul> <li></li></ul>                                                                                                    |
| Report ID begins with   Report Description begins with   Name begins with   Empl ID begins with   Report Status =   Creation Date =   Show fewer options  Case Sensitive |                                                                                                    |
|                                                                                                    | Search Clear                                                                                                    |
| i                                                                                                    | For more information pertaining to the Cardinal FIN Search pages, refer to the Job Aid titled<br>"Overview of the Cardinal FIN Search Pages". This Job Aid is located on the Cardinal Website in <b>Job Aids</b> under <b>Learning</b> . |
| 2.                                                                                                    | Enter Expense Report ID number in the <b>Report ID</b> field.                                                                                                    |
|                                                                                                    | Report ID begins with V                                                                                                    |
| ĺ                                                                                                    | The user must be set up as a Proxy to enter/update expense transactions for themselves or other employees.                                                                                                    |
| 3.                                                                                                    | Click the <b>Search</b> button.                                                                                                    |

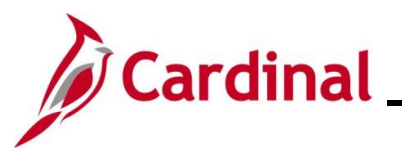

| Step     | Action                                                                                                    |  |  |  |  |  |  |
|----------|----------------------------------------------------------------------------------------------------|--|--|--|--|--|--|
| The View | The View Expense Report page displays for the selected report.                                                                                                    |  |  |  |  |  |  |
|          | Favorites  Main Menu  Favorites  Main Menu  Favorites  Kenne Set Service  Favorites  Kenne Set Service  Favorites  Kenne Set Service  Favorites  Kenne Set Service  Favorites  Kenne Set Service  Favorites  Kenne Set Service  Favorites  Kenne Set Service  Favorites  Kenne Set Service  Favorites  Favorites  Fa |  |  |  |  |  |  |
|          |                                                                                                    |  |  |  |  |  |  |
|          | View Expense Report                                                                                                    |  |  |  |  |  |  |
|          | Business Purpose Meeting Report 0000421634 Submitted for Approval                                                                                                    |  |  |  |  |  |  |
|          | Description Quarterly Dept Head Mtg Created 01/22/2025                                                                                                    |  |  |  |  |  |  |
|          | Reference LastUpdated 01/22025                                                                                                    |  |  |  |  |  |  |
|          | Totals 🕜 🖨 View Printable Version 🖼 View Analytics 💿 Notes                                                                                                    |  |  |  |  |  |  |
|          | Employee Expenses (3 Lines) 150.24 USD Non-Reimbursable Expenses 0.00 USD Employee Credits 0.00 USD                                                                                                    |  |  |  |  |  |  |
|          | Cash Advances Applied 0.00 USD Prepaid Expenses 0.00 USD Supplier Credits 0.00 USD                                                                                                    |  |  |  |  |  |  |
|          | Amount Due to Employee 150.24 USD Amount Due to Supplier 0.00 USD                                                                                                    |  |  |  |  |  |  |
|          | By checking this box, the employee has certified the expenses listed were incurred by the employee on official<br>business of the Commonwealth of Virninia and include only such expenses necessary in the conduct of that                                                                                                    |  |  |  |  |  |  |
|          | business.<br>Submit Evnansa Bannt Withdraw Evnansa Bannt                                                                                                    |  |  |  |  |  |  |
|          | Anaroud Blater                                                                                                    |  |  |  |  |  |  |
|          | * Approval misory                                                                                                    |  |  |  |  |  |  |
|          |                                                                                                    |  |  |  |  |  |  |
|          | Submitted Fiscal Officer Payment                                                                                                    |  |  |  |  |  |  |
|          | Action Role Name Data/Time                                                                                                    |  |  |  |  |  |  |
|          | Submitted Employee 01/22/2025 11:46-28AM                                                                                                    |  |  |  |  |  |  |
|          |                                                                                                    |  |  |  |  |  |  |
| 4.       | Click the <b>Withdraw Expense Repor</b> t button.                                                                                                    |  |  |  |  |  |  |
|          |                                                                                                    |  |  |  |  |  |  |
|          | Withdraw Expense Pepert                                                                                                    |  |  |  |  |  |  |
|          | Withdraw Expense Report                                                                                                    |  |  |  |  |  |  |
|          |                                                                                                    |  |  |  |  |  |  |
|          | This button is enabled if the designated approver has not taken any action on the Expense                                                                                                    |  |  |  |  |  |  |
| Gib      | Poport                                                                                                    |  |  |  |  |  |  |
|          | Кероп.                                                                                                    |  |  |  |  |  |  |
|          | If the button is not enabled, work with the designated approver and request the Expense                                                                                                    |  |  |  |  |  |  |
|          | Report be "Sent Back" for undates to be made                                                                                                    |  |  |  |  |  |  |
|          | Report de Cont Daok foi updates to de made.                                                                                                    |  |  |  |  |  |  |

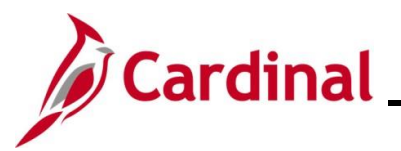

| Step                 | Action                                                                                                    |                                                                   |                                                                                                    |                                |                   |   |
|----------------------|----------------------------------------------------------------------------------------------------|-------------------------------------------------------------------|----------------------------------------------------------------------------------------------------|--------------------------------|-------------------|---|
| The View             | Expense Report page                                                                                                    | re-displays.                                                      |                                                                                                    |                                |                   |   |
| Favorites -          | Main Menu                                                                                                    | Fravel and Expenses $\checkmark$ > Expense Reports $\checkmark$   | > View                                                                                                    |                                |                   | 1 |
| View Exp             | ense Report                                                                                                    |                                                                   |                                                                                                    |                                | 🔯 Expense Details | 1 |
| Your expens          | e report 0000421634 has been withdrawn from the an                                                                                                    | Mover's queue                                                     |                                                                                                    | ActionsChoose an               | Action V GO       |   |
| rour expens          | Business Purpose Meeting                                                                                                    | Report 00004                                                      | 421634 Submitted for Approval                                                                                                    |                                |                   |   |
|                      | Description Quarterly Dept Head Mtg                                                                                                    | Created 01/22                                                     | /2025                                                                                                    |                                |                   |   |
|                      | Reference                                                                                                    | Last Updated 01/24                                                | /2025                                                                                                    |                                |                   | 1 |
| Totals 🧃             | View Printable Version                                                                                                    | View Analytics                                                    | Diffeo Diffeo Di |                                |                   |   |
| Employe              | e Expenses (3 Lines) 150.24 USD                                                                                                    | Non-Reimbursable Expenses                                         | 0.00 USD                                                                                                    | Employee Credits               | 0.00 USD          |   |
| Ca                   | sh Advances Applied 0.00 USD                                                                                                    | Prepaid Expenses                                                  | 0.00 USD                                                                                                    | Supplier Credits               | 0.00 USD          |   |
|                      | Amount Due to Employee                                                                                                    | 150.24 USD                                                        | Amount Due to Supplier                                                                                                    | 0.00 USD                       |                   | 1 |
| off<br>of<br>Approve | Icial business of the Commonwealth of Virginia and ir<br>that business.<br>Submit Expense Report Withdraw Exp<br>Refresh Approval Status<br>al History | clude only such expenses necessary in the o                       | conduct                                                                                                    |                                |                   |   |
| Action               | Role                                                                                                    | Name                                                              |                                                                                                    | Date/Time                      |                   |   |
| Submitted            | Employee                                                                                                    |                                                                   |                                                                                                    | 01/22/2025 11:46:28AM          |                   |   |
| i                    | A message displays in<br>withdrawn from the ap<br>Your expense report 000                                                                              | red at the top of the<br>prover's queue.<br>0421634 has been with | e page indicating t<br>drawn from the app                                                                                                    | he Expense F<br>rover's queue. | Report has been   |   |
| 5.                   | Click the Expense Rep                                                                                                    | oorts menu item at                                                | the top of the pag                                                                                                    | e.                             |                   |   |
|                      | Favorites  Main Menu                                                                                                    | > Employee Self-Service ▼ > T                                     | ravel and Expenses                                                                                                    | ense Reports 🔻 👌 Viev          | N                 |   |
| 6.                   | Select the Create/Mod                                                                                                    | lify list item                                                    |                                                                                                    |                                |                   |   |

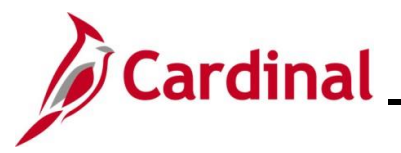

| Step                               | Action                                                                                                    |  |  |  |  |
|------------------------------------|----------------------------------------------------------------------------------------------------|--|--|--|--|
| The Add a New Value page displays. |                                                                                                    |  |  |  |  |
| Fav                                | vorites   Main Menu   → Employee Self-Service   → Travel and Expenses   → Expense Reports   → Create/Modify                                                                  |  |  |  |  |
| Exp                                | ense Report                                                                                                    |  |  |  |  |
|                                    | Add a New Value                                                                                                    |  |  |  |  |
|                                    | *Empl ID Q<br>Add                                                                                                    |  |  |  |  |
| 7.                                 | Click the <b>Find an Existing Value</b> button.                                                                                                    |  |  |  |  |
| The Fin                            | an Existing Value page displays.         avorites       Main Menu       > Employee Self-Service        > Travel and Expenses        > Expense Reports        > Create/Modify |  |  |  |  |
| E                                  | xpense Report                                                                                                    |  |  |  |  |
|                                    | Find an Existing Value<br>▼ Search Criteria<br>Enter any information you have and click Search. Leave fields blank for a list of all values.                                 |  |  |  |  |
|                                    | PRecent Searches Choose from recent searches V 🖉 Saved Searches Choose from saved searches V                                                                                 |  |  |  |  |
|                                    | Report ID begins with  Report Description begins with  Name begins with  Empl ID begins with  Creation Date  Show fewer options Case Sensitive Clear                         |  |  |  |  |
|                                    | Enter the Expense Report ID in the <b>Report ID begins with</b> field                                                                                                    |  |  |  |  |
| 0.                                 | Report ID begins with V                                                                                                    |  |  |  |  |
| 9.                                 | Click the <b>Search</b> button.                                                                                                    |  |  |  |  |

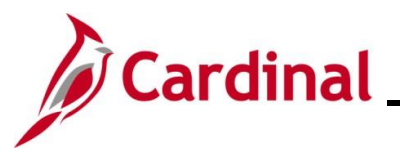

| Step                                     | Action                                                                                                    |  |  |  |  |
|------------------------------------------|----------------------------------------------------------------------------------------------------|--|--|--|--|
| The Modify Expense Report page displays. |                                                                                                    |  |  |  |  |
|                                          | avorites  Main Menu  File Service  Travel and Expenses  Expense Reports  Create/Modify                                                                                                    |  |  |  |  |
| Į                                        | Nodify Expense Report Save for Later   Save for Later   Save for Later                                                                                                    |  |  |  |  |
|                                          | *Business Purpose Meeting     Report 0000421634     Pending       *Report Description Quarterly Dept Head Mig     Default Location Charlottesville (City offAlb)     Q       Reference     Q     A tatachments                                                                                                    |  |  |  |  |
|                                          | Expenses @<br>Expand All   Collapse All Add:   🔂 My Wallet (0)   🖇 Quick-Fill Total 150.24 USD                                                                                                    |  |  |  |  |
|                                          | *Date     *Expense Type     *Description     *Payment Type     *Amount     *Currency       01/16/2025     All Meals - Travel Day     Image: Check with the second second seco                                                                                                    |  |  |  |  |
|                                          | Image: Second state of the second state of the second s                                                                               |  |  |  |  |
|                                          | Image: Second Mileage Cost Justified          • Torund trip mileage to meeting and back         J         Check         • 98.49         USD         • •         216 characters remaining                                                                                                    |  |  |  |  |
|                                          | Expand All   Collapse All Total 150.24 USD                                                                                                    |  |  |  |  |
| The <b>Modi</b>                          | Expenses ②         Expand All   Collapse All    Fy Expense Report page re-displays with all expense lines expanded.          sv       Van Menu*       > Employee Self-Service * > Travel and Expenses * > Expense Reports * > Create/Modify                                                                                                    |  |  |  |  |
| Modi                                     | y Expense Report 🔛 Save for Later   🔯 Summary and Submit                                                                                                    |  |  |  |  |
|                                          | C     Actions     Choose an Action     GO       *Business Purpose Meeting     Neport 0000421634     Pending       *Report Description Quarterly Dept Head Mtg     Default Location Charlottesville (City of/Alb)     Q       Reference     Q     Attachments                                                                                                    |  |  |  |  |
| Expe                                     | Total         Collapse All         Add:         I and the second second                                                                                                  |  |  |  |  |
| ~                                        | *Date *Expense Type *Description *Payment Type *Amount *Currency<br>01/16/2025 ⓑ All Meals - Travel Day<br>*I all meals<br>245 characters remaining<br>*Explange Rate 10000000 ↓ ⓑ<br>*Default Rate *Exchange Rate 10000000 ↓ ⓑ<br>*Default Rate *Exchange Rate 1000000 ↓ ⓑ<br>*Default Rate *Exchange Rate 10000000 ↓ ⓑ<br>*Default Rate *Exchange Rate 10000000 ↓ ⓑ<br>*Default Rate *Exchange Rate 10000000 ↓ ⓑ<br>*Default Rate *Exchange Rate 10000000 ↓ ⓑ<br>*Default Rate *Exchange Rate 10000000 ↓ ⓑ<br>*Default Rate *Exchange Rate 10000000 ↓ ⓑ<br>*Default Rate *Exchange Rate 10000000 ↓ ⓑ<br>*Default Rate *Exchange Rate 10000000 ↓ ⓑ<br>*Default Rate *Exchange Rate 10000000 ↓ ⓑ<br>*Default Rate *Exchang |  |  |  |  |
| 11.                                      | Adjust and/or add the expense lines as applicable.                                                                                                    |  |  |  |  |

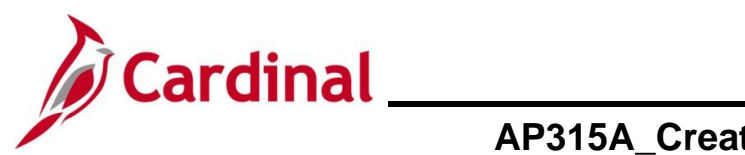

| Step | Action                                                                                   |
|------|------------------------------------------------------------------------------------------|
| 12.  | Once all adjustments/additions have been made, click the <b>Summary and Submit</b> link. |

The Modify Expense Report Summary and Submit page displays.

| Modify Expense R                                                                                                    | eport                                                                                                    |                                                                                                    |                                                                                      |                                                  | 🔚 Save for Later       | Expense Details                         |
|----------------------------------------------------------------------------------------------------|----------------------------------------------------------------------------------------------------|----------------------------------------------------------------------------------------------------|--------------------------------------------------------------------------------------|--------------------------------------------------|------------------------|-----------------------------------------|
|                                                                                                    |                                                                                                    |                                                                                                    |                                                                                      | Actions Choose a                                 | n Action               | ✓ G0                                    |
| *Business Pu                                                                                                    | rpose Meeting                                                                                                    |                                                                                                    | 21634 Pending                                                                        |                                                  |                        |                                         |
| *Desci                                                                                                    | iption Quarterly Dept Head Mtg                                                                                                    | Created 01/22/                                                                                                    | 2025                                                                                 |                                                  |                        |                                         |
| Refe                                                                                                    | rence                                                                                                    | Q Last Updated 01/24/2                                                                                              | 2025                                                                                 |                                                  |                        |                                         |
| Totals 👔                                                                                                    | View Printable Version                                                                                                    | Post State Not Ap                                                                                                   | plied 🗭 Notes                                                                        | <i>∦</i> ₊ Att                                   | achments               |                                         |
| Employee Expenses                                                                                                    | (3 Lines) 164.98 USD                                                                                                    | Non-Reimbursable Expenses                                                                                           | 0.00 USD                                                                             | Employee Credits                                 | 0.00 USD               |                                         |
| Cash Advance                                                                                                    | Applied 0.00 USD                                                                                                    | Prepaid Expenses                                                                                                    | 0.00 USD                                                                             | Supplier Credits                                 | 0.00 USD               |                                         |
|                                                                                                    | Amount Due to Employee                                                                                                    | 164.98 USD                                                                                                    | Amount Due to Supplier                                                               | 0.00 USD                                         |                        |                                         |
| By checking the official busine of that busines Submit Exp                                                                                                    | is box, the employee has certified the ex<br>is of the Commonwealth of Virginia and<br>s.<br>inse Report                                                                                 | cpenses listed were incurred by the employee o<br>include only such expenses necessary in the co                    | n<br>onduct                                                                          |                                                  |                        |                                         |
| <ul> <li>Approval History</li> </ul>                                                                                                    |                                                                                                    |                                                                                                    |                                                                                      |                                                  |                        |                                         |
|                                                                                                    |                                                                                                    |                                                                                                    |                                                                                      | Date/Time                                        |                        |                                         |
| Action                                                                                                    | Role                                                                                                    | Name                                                                                                    |                                                                                      | Daternine                                        |                        |                                         |
| Action<br>Submitted                                                                                                    | Role                                                                                                    | Name                                                                                                    |                                                                                      | 01/22/2025 11:46:28AM                            |                        |                                         |
| Action<br>Submitted<br>Withdrawn<br>The A<br>when i                                                                                                    | Role<br>Employee<br>Employee<br>Coproval History<br>t was originally "                                                                                                    | section displays th<br>Submitted" and "Wi                                                                           | e <b>Action</b> histor                                                               | 01/22/2025 11:46:28AM<br>01/24/2025 11:09:25AM   | ense Re                | port to ir                              |
| Action<br>Submitted<br>Withdrawn<br>The A<br>when i<br>Click t                                                                                                    | Pole<br>Employee<br>Employee<br>Pproval History<br>t was originally "<br>ne Certification S<br>By checking this box<br>official business of th<br>of that business.                      | Submitted" and "Wi<br>Statement checkbox<br>, the employee has certifine<br>Commonwealth of Virg                    | e <b>Action</b> histor<br>ithdrawn".<br>ied the expenses lig<br>jinia and include or | oti/22/2025 11:46:28AM<br>oti/22/2025 11:09:25AM | ense Re<br>d by the en | port to ir<br>nployee on<br>y in the co |
| Action<br>Submitted<br>Withdrawn<br>Click the Click the | Pole<br>Employee<br>Employee<br>Pproval History<br>t was originally "<br>ne Certification S<br>By checking this box<br>official business of th<br>of that business.<br>Submit Expense Re | Submitted" and "Wi<br>Submitted" and "Wi<br>Statement checkbox<br>, the employee has certifine Commonwealth of Virg | e <b>Action</b> histor<br>ithdrawn".                                                 | oti/22/2025 11:46:28AM<br>oti/22/2025 11:09:25AM | ense Re<br>d by the en | port to ir                              |

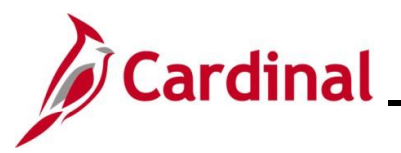

| Step             | Action                                                                                                    |     |
|------------------|----------------------------------------------------------------------------------------------------|-----|
| The Expe         | ense Report Submit Confirm page displays in a pop-up window.                                                                                                    |     |
| Expens           | e Report Submit Confirm                                                                                                    | ×   |
| Expens           | e Report                                                                                                    | eip |
| Subm             | it Confirmation                                                                                                    |     |
| Totals           | 0                                                                                                    |     |
| Employ           | vee Expenses (3 Lines)     164.98     USD     Non-Reimbursable Expenses     0.00     USD     Employee Credits     0.00     USD       ash Advances Applied     0.00     USD     Prepaid Expenses     0.00     USD     Supplier Credits     0.00     USD                                                                           |     |
|                  | Amount Due to Employee 164.98 USD Amount Due to Supplier 0.00 USD                                                                                                    |     |
| ОК               | Cancel                                                                                                    |     |
| 15.              | Click the <b>OK</b> button.                                                                                                    |     |
|                  | OK Cancel                                                                                                    |     |
| The <b>Mod</b> i | if Expense Report Summary and Submit page re-displays and the name of the page                                                                                                    |     |
| updates t        | o View Expense Report.                                                                                                    |     |
| Favorite         | Main Menu + > Employee Self-Service + > Travel and Expenses + > Expense Reports + > Create/Modify                                                                                                    |     |
| View             | Expense Report                                                                                                    |     |
|                  | ActionsChoose an Action V GO                                                                                                    |     |
| Your             | xpense report 0000421634 has been submitted for approval. Business Purpose Meeting Report 0000421634 Submission in Process                                                                                                    |     |
|                  | Description Quarterly Dept Head Mtg Created 01/22/2025                                                                                                    |     |
|                  | Reference Last Updated 01/24/2025 Post State Not Applied                                                                                                    |     |
| Tota             | IS 🕐 🗃 View Printable Version 📾 View Analytics 💿 Notes                                                                                                    |     |
| En               | Apployee Expenses (3 Lines)         164.98         USD         Non-Reimbursable Expenses         0.00         USD         Employee Credits         0.00         USD           Cash Advances Applied         0.00         USD         Prepaid Expenses         0.00         USD         Supplier Credits         0.00         USD |     |
|                  | Amount Due to Employee 164.98 USD Amount Due to Supplier 0.00 USD                                                                                                    |     |
|                  | By checking this box, the employee has certified the expenses listed were incurred by the employee on<br>official business of the Commonwealth of Virginia and include only such expenses necessary in the conduct                                                                                                    |     |
|                  | of that business.                                                                                                    |     |
|                  | Refrech Annoval Statue                                                                                                    |     |
|                  |                                                                                                    |     |
| Q, Ke            | um to Search E Notify                                                                                                    |     |
| A                | A message displays in red at the top of the page with the Expense Report ID number                                                                                                    |     |
|                  | indicating it has been submitted for approval.                                                                                                    |     |
|                  | Your expense report 0000421634 has been submitted for approval.                                                                                                    |     |

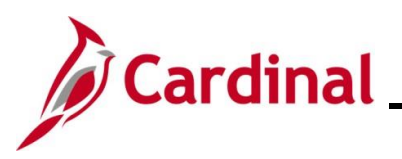

| Step | Action                                                                                               |                  |                         |                       |  |  |  |  |
|------|----------------------------------------------------------------------------------------------------|------------------|-------------------------|-----------------------|--|--|--|--|
| 16.  | Click the <b>Refresh Approval</b> button to see, the <b>Approval History</b> for the Expense Report. |                  |                         |                       |  |  |  |  |
|      | Approval History                                                                                     |                  |                         |                       |  |  |  |  |
|      |                                                                                                    | <b>N</b>         |                         |                       |  |  |  |  |
|      | S                                                                                                    | ubmitted         | Fiscal Officer          | Payment               |  |  |  |  |
|      | Action                                                                                               | Role             | Name                    | Date/Time             |  |  |  |  |
|      | Submitted                                                                                            | Employee         |                         | 01/22/2025 11:46:28AM |  |  |  |  |
|      | Withdrawn                                                                                            | Employee         |                         | 01/24/2025 11:09:25AM |  |  |  |  |
|      | Resubmitted                                                                                          | Employee         |                         | 01/24/2025 11:26:09AM |  |  |  |  |
|      |                                                                                                    |                  |                         |                       |  |  |  |  |
| 17.  | Make note                                                                                            | that the Expense | Report was resubmitted. |                       |  |  |  |  |

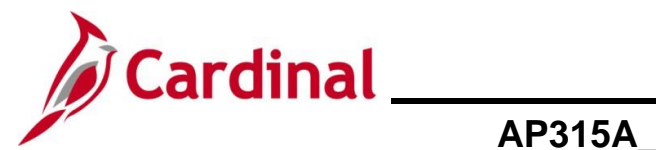

#### Updating the Default Accounting ChartFields for an Expense Report

This section of the job aid will walk through the steps to update the default accounting for an Expense Report. This is helpful when you need to change the accounting distribution for the entire expense report or to enter split funding.

| Step     | Action                                                                                                    |
|----------|----------------------------------------------------------------------------------------------------|
| 1.       | Navigate to the Expense Report entry page using the following path:                                                                                                    |
|          | Main Menu > Employee Self Service > Travel and Expenses > Expense Reports > Create/Modify                                                                                                    |
| The Add  | <b>a New Value</b> page displays.                                                                                                    |
| Favorite | Main Menu                                                                                                    |
| Expens   | e Report                                                                                                    |
| Add      | a New Value                                                                                                    |
| *Er      | Add                                                                                                    |
| i        | For more information pertaining to the Cardinal FIN Search pages, refer to the Job Aid titled "Overview of the Cardinal FIN Search Pages". This Job Aid is located on the Cardinal Website in <b>Job Aids</b> under <b>Learning</b> . |
| 2.       | Enter or select the employee's Employee ID in the <b>Empl ID</b> field.                                                                                                    |
|          | *Empl ID                                                                                                    |
| i        | The user must be set up as a Proxy to enter/update expense transactions for themselves or other employees.                                                                                                    |
| 3.       | Click the <b>Add</b> button.                                                                                                    |
|          | Add                                                                                                    |

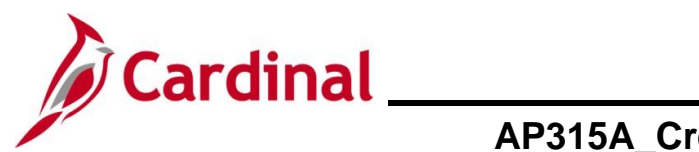

| Step                   | Action                                                                                                    |
|------------------------|----------------------------------------------------------------------------------------------------|
| The Crea               | te Expense Report page displays.                                                                                                    |
| Favorites -            | Main Menu                                                                                                    |
| Create Ex              | Dense Report                                                                                                    |
|                        | GO GO                                                                                                    |
| ^⊞<br>"R≀              | siness Purpose Default Location Q Dort Description Attachments Reference Q                                                                                       |
| Expenses<br>Expand All | 2)<br>Collapse All Add:   🔚 My Wallet (0)   🖸 Quick-Fill Total 0.00 USD                                                                                          |
|                        | Date *Expense Type Description *Payment Type *Amount *Currency                                                                                                   |
| Expand All             | Collapse All Total 0.00 USD                                                                                                    |
| 4.                     | Enter expense transactions as applicable.<br>See the section in this job aid titled <u>Creating an Expense Report</u> for details on creating an Expense Report. |
| i                      | When entering the expense transactions leave the defaulted ChartField values.                                                                                    |
| 5.                     | Click the Actions drop-down button and select the "Default Accounting for Report" list item.                                                                     |
|                        | ActionsChoose an Action V GO                                                                                                    |
| 6.                     | Click the <b>GO</b> button.                                                                                                    |
|                        | Actions Default Accounting For Report                                                                                                    |
| The <b>Defa</b>        | ult Accounting for Report page displays.                                                                                                    |
| Favorites -            | Main Menu                                                                                                    |
| Create Exp<br>Account  | inse Report<br>Ig Defaults                                                                                                    |
| Accounting             | Report ID NEXT Summary                                                                                                    |
| % G                    | Unit Fund Program Department Cost Center Task FIPS Asset Agency Use 1 Agency Use 2 PC Bus Unit Project Activity                                                  |
| Add C                  | ranfField Line Load Defaults User Defaults                                                                                                    |
| OK                     |                                                                                                    |

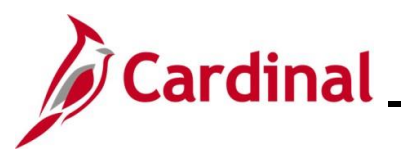

| Step | Action                                |             |
|------|---------------------------------------|-------------|
| 7.   | Click the Add ChartField Line button. |             |
|      | Add ChartField Line Load Defaults Us  | er Defaults |

A new line displays and copies the ChartField values from the default line.

| Create Expe | reput                                                                                                    |
|-------------|----------------------------------------------------------------------------------------------------|
|             | Report ID NEXT                                                                                                    |
| Accounting  | mary                                                                                                    |
| % GL        | Fund Program Department Cost Center Task FIPS Asset Agency Use 1 Agency Use 2 PC Bus Unit Project Activity                                                                                                    |
| 100.00 151  |                                                                                                    |
| 0.00 151    |                                                                                                    |
| Add Cl      | Id Line Load Defaults User Defaults                                                                                                    |
| OK          |                                                                                                    |
|             |                                                                                                    |
|             | additional ChartField lines are required, repeat <b>Step 7</b> until all lines are added as pplicable.                                                                                                    |
| 3.<br>).    | additional ChartField lines are required, repeat <b>Step 7</b> until all lines are added as pplicable.                                                                                                    |
|             | additional ChartField lines are required, repeat <b>Step 7</b> until all lines are added as pplicable.                                                                                                    |
| · ·         | additional ChartField lines are required, repeat <b>Step 7</b> until all lines are added as pplicable.                                                                                                    |
|             | additional ChartField lines are required, repeat <b>Step 7</b> until all lines are added as pplicable.                                                                                                    |
|             | additional ChartField lines are required, repeat <b>Step 7</b> until all lines are added as pplicable.                                                                                                    |
|             | additional ChartField lines are required, repeat Step 7 until all lines are added as pplicable.<br>Ipdate the percentage "%" and distribution fields as applicable.<br>Accounting Summary<br>% GL Unit Fund Program Department Cost Center Task FIPS Asset Agency Use 1 Agency Use 2 PC Bus Unit 01000 0 737004 0 95200 0 0 0 0 0 0 0 0 0 0 0 0 0 0 0 0 0 0 |
|             | additional ChartField lines are required, repeat <b>Step 7</b> until all lines are added as pplicable.                                                                                                    |

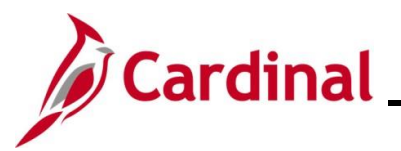

| The Create Expense Report page re-displays with the distribution lines updated.         Image: Support of the support of the supp                                                                | Step              | Action                                                                                           |                                                     |                                                         |                                                  |                                   |                        |                      |               |                            |         |
|----------------------------------------------------------------------------------------------------|-------------------|--------------------------------------------------------------------------------------------------|-----------------------------------------------------|---------------------------------------------------------|--------------------------------------------------|-----------------------------------|------------------------|----------------------|---------------|----------------------------|---------|
| Image: Section ************************************                                                                                                    | The <b>Crea</b> f | te Expens                                                                                        | e Report p                                          | bage re-disp                                            | lays with tl                                     | ne distribu                       | tion lin               | es updated           | d.            |                            |         |
| <complex-block></complex-block>                                                                                                    | Favorites         | s ▼ Main Menu ▼                                                                                  | > Employee Self-Servi                               | ce 🕶 > Travel and Expense                               | s 🔹 > Expense Reports                            | <ul> <li>Create/Modify</li> </ul> |                        |                      |               |                            |         |
| <pre>views experse to the interview of the state of the state of the s</pre> | Create            | a Evinanda Danad                                                                                 |                                                     |                                                         |                                                  |                                   |                        |                      |               |                            |         |
| Image: Section Section                                       | Create            | e Expense Report                                                                                 | [                                                   |                                                         |                                                  |                                   |                        | (                    | Save for Late | r   🔊 Summary and Submit   |         |
| Image: Description: Image: Description: Image: Descrip: Description: Image: Description: Image:                                      |                   | *Business Purpose                                                                                | Neeting                                             | ~                                                       | Defended and the Charlot                         | tesville (City of/Alb)            | 0                      | ActionsChoo          | ose an Action | ✓ G0                       |         |
| Network       Note of the set of the set of the                                                |                   | *Report Description                                                                              | Quarterly Dept Head Mtg                             |                                                         | Serault Location                                 | achments                          | 4                      |                      |               |                            |         |
| Express in the week of the week of                                       |                   | Reference                                                                                        |                                                     | ٩                                                       |                                                  |                                   |                        |                      |               |                            |         |
| 11.       Review all distribution lines to verify they updated as applicable.         12.       Click the Summary and Submit link.                                                                                                    | Expen<br>Expand   | nses 👔<br>d All   Collapse All                                                                   | Add:   🔚 My Wallet (0)                              |                                                         |                                                  |                                   |                        | Total                | 150.24        | USD                        |         |
| Image: Second Second                                      |                   | *Date *                                                                                          | Expense Type                                        | *                                                       | Description                                      |                                   | *Payment Type          |                      | *Amount       | *Currency                  |         |
| 11.       Review all distribution lines to verify they updated as applicable.         12.       Click the Summary and Submit link.         Image: Suppose Report Summary and Submit link.         Image: Suppose Report Summary and Submit link.         Image: Suppose Report Summary and Submit link.         Image: Suppose Report Summary and Submit link.         Image: Suppose Report Summary and Submit link.         Image: Suppose Report Summary and Submit link.         Image: Suppose Report Summary and Submit link.         Image: Suppose Report Summary and Submit page displays.         Statistics Suppose Statistic Suppose Report Summary and Submit page displays.         Image: Suppose Statistic Suppose Report Summary and Submit page displays.         Image: Suppose Statistic Suppose Statistic Supp                                                                                                    | -                 | 01/21/2025                                                                                       | All Meals - Travel Day                              | × *                                                     | Il meals                                         | <u>ر</u>                          | Check                  | ~                    | 48.00         | USD Q 🛨 🖃                  |         |
| Image: Section Control (C) (Strict (C)) (Strict)       Image: Section Control (C) (Strict)       Image: Section Control (C) (Strict)       Image: Sectio                                                                                                    |                   | *Billing Type                                                                                    | Billable                                            | ~ 2                                                     | 45 characters remaining<br>Receipt Split         | 🗹 Defa                            | ult Rate               | *Exchange Rate       | 1.00000000    | ¢ 🖺                        |         |
| Image: Second second second                                      |                   | *Location<br>*Per Diem Range                                                                     | Charlottesville (City of/Alb)<br>0 - 999 Days       | م<br>ب<br>پ                                             | Per Diem Deduction                               | 15 🗌 Non-                         | Reimbursable<br>eceipt | Base Currency Amount | 48.00         | USD                        |         |
| Warning to the Women with the Women with the Women wi                                                  |                   | - Accou                                                                                          | unting Details 🕐                                    |                                                         |                                                  |                                   |                        |                      |               |                            |         |
| Image: Section of the section of the section of th                                      |                   |                                                                                                  | Chartfields                                         |                                                         | Exchange                                         |                                   |                        | _                    |               |                            |         |
| 11.       Review all distribution lines to verify they updated as applicable.         12.       Click the Summary and Submit link.         Image: Summary and Submit link.         Image: Summary and Submit link.         Image: Summary and Submit link.         Image: Summary and Submit link.         Image: Summary and Submit link.         Image: Summary and Submit link.         Image: Summary and Submit link.         Image: Summary and Submit link.         Image: Summary and Submit link.         Image: Summary and Submit link.         Image: Summary and Submit link.         Image: Summary and Submit link.         Image: Summary and Submit link.         Image: Summary and Submit page displays.         Total Summary and Expense Report Summary and Submit page displays.         Image: Summary and Expense Summary and Expense Summary Summary Summa                                                                                                    |                   |                                                                                                  | Amount GL Unit                                      | Monetary Amount Code                                    | Rate Speed Typ                                   | e Key Account                     | Fund                   | Program              | Department    |                            |         |
| 11.       Review all distribution lines to verify they updated as applicable.         12.       Click the Summary and Submit link.         Image: Summary and Submit       Image: Summary and Submit         The Create Expense Report Summary and Submit page displays.         Summary and Submit       Image: Summary and Submit         The Create Expense Report Summary and Submit page displays.         Summary Submit       Image: Summary and Submit page displays.         Summary Submit       Image: Submit Submit page displays.         Submit:       Image: Submit Submit Submit page displays.         Submit:       Image: Submit Submit Submit Submit Page displays.         Submit:       Image: Submit Submit S                                                                                                    |                   |                                                                                                  | 24.00 15100                                         | 24.00 USD                                               | 1.00000000                                       | Q 5012880                         | Q 01000                | Q 737004 C           | 92100         |                            |         |
| 11.       Review all distribution lines to verify they updated as applicable.         12.       Click the Summary and Submit link.         Image: Summary and Submit link.       Image: Summary and Submit link.         Image: Summary and Submit link.       Image: Summary and Submit link.         Image: Summary and Submit link.       Image: Summary and Submit link.         Image: Summary and Submit link.       Image: Summary and Submit link.         Image: Summary and Submit page displays.       Image: Summary and Submit link.         Image: Summary and Submit page displays.       Image: Summary and Submit page displays.         Image: Summary and Submit page displays.       Image: Summary and Submit page displays.         Image: Summary and Submit page displays.       Image: Summary and Submit page displays.         Image: Summary and Submit page displays.       Image: Summary and Submit page displays.         Image: Summary and Submit page displays.       Image: Summary and Submit page displays.         Image: Summary and Submit page displays.       Image: Summary and Submit page displays.         Image: Summary and Submit page displays.       Image: Summary and Submit page displays.         Image: Summary and Submit page displays.       Image: Summary and Submit page displays.         Image: Summary and Submit page displays.       Image: Summary and Submit page displays.         Image: Summary and Submit page: Summary and Submit pa                                                                                                    |                   |                                                                                                  | 4                                                   |                                                         |                                                  |                                   |                        | •                    | •             |                            |         |
| 11.       Review all distribution lines to verify they updated as applicable.         12.       Click the Summary and Submit link.         Image: Summary and Submit       Ink.         Image: Summary and Submit       Ink.         Image: Summary and Submit       Ink.         Image: Summary and Submit       Ink.         Image: Summary and Submit       Ink.         Image: Summary and Submit       Ink.         Image: Summary and Submit       Intege displays.         Image: Summary and Submit page displays.       Image: Summary and Expense Report         Image: Summary and Submit page displays.       Image: Summary and Expense Report         Image: Summary and Submit page displays.       Image: Summary and Expense Report          Image: Summary and Expense Report       Save for Later   Image: Summary and Expense Report          Image: Summary and Submit page Report        Image: Summary and Expense Report          Image: Summary and Submit page Report        Image: Summary and Expense Report          Image: Summary and Submit page Report        Image: Summary and Expense Report          Image: Summary and Submit page Report        Image: Summary and Expense          Image: Summary and Submit page Report        Image: Summary and Submit and Report          Image: Summary and Submit page Report        Image: Summary and Submit and Report <tr< td=""><td></td><td></td><td></td><td></td><td></td><td></td><td></td><td></td><td></td><td></td><td></td></tr<>                                                                                                    |                   |                                                                                                  |                                                     |                                                         |                                                  |                                   |                        |                      |               |                            |         |
| 12.       Click the Summary and Submit link.         Image: Summary and Submit       Image: Summary and Submit         The Create Expense Report Summary and Submit page displays.         Favorites ✓ Main Menu ✓ > Employee Self-Service ✓ > Travel and Expenses ✓ > Expense Reports ✓ > Create/Modify         Create Expense Report         Business Purpose Meeting         "Business Purpose Meeting         "Business Purpose (BLines)         150.24 USD       Non-Reimbursable Expenses       0.00 USD         Brapid Expenses       0.00 USD       Supplier Credits       0.00 USD                                                                                                    | 11.               | Review a                                                                                         | II distributi                                       | on lines to v                                           | erify they u                                     | updated as                        | s applio               | cable.               |               |                            |         |
| Favorites       Employee Self-Service * > Travel and Expenses * > Expense Reports * > Create/Modify         Create Expense Report       Save for Later   Repense Details         *Business Purpose Meeting<br>*Business Purpose Meeting<br>*Description Quarterly Dept Head Mtg<br>*Reference       View Analytics       Notes       Attachments         Totals @ Vew Printable Version       Wew Analytics       Notes       Attachments         Employee Expenses (3 Lines)       150.24 USD       Non-Reinhursable Expenses       0.00 USD       Supplier Credits       0.00 USD                                                                                                    | 12.               | Click the                                                                                        | Summary                                             | and Subm                                                | i <b>t</b> link.                                 |                                   |                        |                      |               |                            |         |
| Favorites       Main Menu       Employee Self-Service > > Travel and Expenses < > > Expense Reports > > Create/Modify         Favorites       Main Menu       Employee Self-Service > > Travel and Expenses > > Expense Reports > > Create/Modify         Create Expense Report       @ Save for Later   @ Expense Details         *Business Purpose       Meeting         *Description       Quarterly Dept Head Mig         Reference       @ View Printable Version         *User Analytics       ^ Notes         * Attachments       Employee Expenses (3 Lines)         150.24 USD       Non-Reimbursable Expenses       0.00 USD         Yeepaid Expenses       0.00 USD       Supplier Credits       0.00 USD                                                                                                    |                   |                                                                                                  |                                                     |                                                         |                                                  |                                   |                        |                      |               |                            |         |
| Favorites *       Main Menu *       Employee Self-Service *       Travel and Expenses *       Expense Reports *       Create/Modify         Favorites *       Main Menu *       Employee Self-Service *       Travel and Expenses *       Expense Reports *       Create/Modify         Create Expense Report       Save for Later         Save for Later         Expense Details         **Business Purpose       Meeting       *       60         **Business Purpose       Meeting       *       60         **Business Purpose       Meeting       *       60         **Business Purpose       Meeting       *       60         **Business Purpose       Meeting       *       60         **Business Purpose       Meeting       *       *       60         **Business Purposes       Meeting       *       *       60         **Description       Cuaterly Dept Head Mtg       *       *       *       60         **Description       *       *       *       *       *       *       60         **Discription       *       *       *       *       *       *       *       *       *       *       *       *       *       *       *       *       *                                                                                                    |                   | 🔊 Sun                                                                                            | nmary and                                           | Submit                                                  |                                                  |                                   |                        |                      |               |                            |         |
| The Create Expense Report Summary and Submit page displays.                                                                                                    |                   |                                                                                                  |                                                     |                                                         |                                                  |                                   |                        |                      |               |                            |         |
| Favorites       Main Menu        Employee Self-Service        Travel and Expenses        Expense Reports        Create/Modify         Create Expense Report       Save for Later   Sevence Details       Save for Later   Sevence Details         *Business Purpose Meeting         60         *Business Purpose Meeting         60         *Business Purpose Meeting          60         *Business Purpose Meeting           60         *Totals @                                                                                                    | he <b>Crea</b> f  | te Expens                                                                                        | e Report                                            | Summary ar                                              | nd Submit p                                      | bage displ                        | ays.                   |                      |               |                            |         |
| Create Expense Report       Save for Later    Expense Details         Business Purpose Meeting                                                                                                    | Favorites •       | Main Menu 🗸 🔿                                                                                    | Employee Self-Service                               | <ul> <li>Travel and Expense</li> </ul>                  | s 🔹 > Expense Repor                              | ts ▼ → Create/Modif               | ý                      |                      |               |                            |         |
| Create Expense Report  Create Expense Report  Create Expense  Create Expense        |                   |                                                                                                  |                                                     |                                                         |                                                  |                                   |                        |                      |               |                            |         |
| *Business Purpose [Meeting v] </td <td>Create Ex</td> <td>kpense Report</td> <td></td> <td></td> <td></td> <td></td> <td></td> <td></td> <td>📙 S</td> <td>Save for Later   🙀 Expense</td> <td>Details</td>                                                                                                    | Create Ex         | kpense Report                                                                                    |                                                     |                                                         |                                                  |                                   |                        |                      | 📙 S           | Save for Later   🙀 Expense | Details |
| *Description Quarterly Dept Head Mtg         Reference         Totals @       View Printable Version       Wiew Analytics       Notes       Attachments         Employee Expenses (3 Lines)       150.24 USD       Non-Reimbursable Expenses       0.00 USD       Employee Credits       0.00 USD         Cash Advances Applied       0.00 USD       Prepaid Expenses       0.00 USD       Supplier Credits       0.00 USD                                                                                                    | *E                | Business Purpose Mee                                                                             | ting                                                | ~                                                       |                                                  |                                   |                        | Actions _            | Choose an Ac  | tion 🗸 🕻                   | 30      |
| Totals @     View Printable Version     Image: View Analytics     Notes     Attachments       Employee Expenses (3 Lines)     150 24 USD     Non-Reimbursable Expenses     0.00 USD     Employee Credits     0.00 USD       Cash Advances Applied     0.00 USD     Prepaid Expenses     0.00 USD     Supplier Credits     0.00 USD                                                                                                    |                   | *Description Quar                                                                                | terly Dept Head Mtg                                 |                                                         |                                                  |                                   |                        |                      |               |                            |         |
| Employee Expenses (3 Lines)         150.24         USD         Non-Reimbursable Expenses         0.00         USD         Employee Credits         0.00         USD           Cash Advances Applied         0.00         USD         Prepaid Expenses         0.00         USD         Supplier Credits         0.00         USD                                                                                                    | Totals 👔          | )                                                                                                | View Printable Version                              | on                                                      | View Analytics                                   | ç                                 | ) Notes                |                      | 🔏 Attachn     | nents                      |         |
| Cash Advances Applied 0.00 USD Prepaid Expenses 0.00 USD Supplier Credits 0.00 USD                                                                                                    | Employed          | ee Expenses (3 Lines)                                                                            | 150.24 USD                                          | Non-Reimb                                               | ursable Expenses                                 | 0.00 USD                          |                        | Employee Cr          | edits         | 0.00 USD                   |         |
|                                                                                                    | Cas               | sh Advances Applied                                                                              | 0.00 USD                                            |                                                         | Prepaid Expenses                                 | 0.00 USD                          |                        | Supplier Cr          | edits         | 0.00 USD                   |         |
| Amount Due to Employee 150.24 USD Amount Due to Supplier 0.00 USD                                                                                                    |                   | Amou                                                                                             | int Due to Employee                                 | 9 150.24 USD                                            |                                                  | Amount Due t                      | o Supplier             | 0.00 USD             |               |                            |         |
| By checking this box, the employee has certified the expenses listed were incurred by the employee on official business of the Commonwealth of Virginia and include only such expenses necessary in the conduct of that business.           Submit Expense Report                                                                                                    | By<br>offi        | y checking this box, the<br>ficial business of the Co<br>that business.<br>Submit Expense Report | employee has certified to<br>mmonwealth of Virginia | he expenses listed were in<br>and include only such exp | curred by the employee<br>enses necessary in the | on<br>conduct                     |                        |                      |               |                            |         |
|                                                                                                    |                   |                                                                                                  |                                                     |                                                         |                                                  |                                   |                        |                      |               |                            |         |

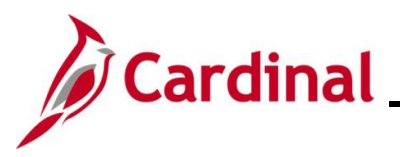

| Step | Action                                                                                                    |
|------|----------------------------------------------------------------------------------------------------|
| 13.  | Click the Certification Statement checkbox.                                                                                                    |
|      | <ul> <li>By checking this box, the employee has certified the expenses listed were incurred by the employee on official business of the Commonwealth of Virginia and include only such expenses necessary in the conduct of that business.</li> <li>Submit Expense Report</li> </ul> |
| i    | The Submit Expense Report button becomes enabled.                                                                                                    |
| 14.  | Click the Submit Expense Report button.                                                                                                    |
|      | Submit Expense Report                                                                                                    |

The **Expense Report Submit Confirm** page displays in a pop-up window.

| E  | expense Report Submit Confi | m            |                           |                 |                  |          | ×    |
|----|-----------------------------|--------------|---------------------------|-----------------|------------------|----------|------|
| с  | reate Expense Report        |              |                           |                 |                  |          | Help |
| S  | Submit Confirmation         |              |                           |                 |                  |          |      |
| 1  | Totals 🕐                    |              |                           |                 |                  |          |      |
|    | Employee Expenses (3 Lines) | 150.24 USD   | Non-Reimbursable Expenses | 0.00 USD        | Employee Credits | 0.00 USD |      |
|    | Cash Advances Applied       | 0.00 USD     | Prepaid Expenses          | 0.00 USD        | Supplier Credits | 0.00 USD |      |
|    | Amount Due 1                | o Employee 1 | 50.24 USD Amount          | Due to Supplier | 0.00 USD         |          |      |
|    |                             |              |                           |                 |                  |          |      |
| 5. | Click the <b>OK</b>         | button.      |                           |                 |                  |          |      |

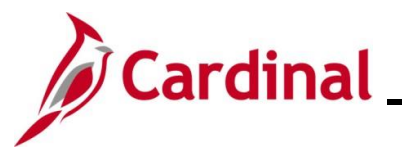

| Step                  | Action                                                                         |                                                                |                                                                                       |                           |                   |                    |      |
|-----------------------|--------------------------------------------------------------------------------|----------------------------------------------------------------|---------------------------------------------------------------------------------------|---------------------------|-------------------|--------------------|------|
| The Crea<br>to View I | ate Expense I<br>Expense Rep                                                   | Report Sum<br>ort.                                             | mary and Submit                                                                       | page re-dis               | plays and the nar | me of the page upd | ates |
| Favori                | tes 🕶 Main Menu 🕶 >                                                            | Employee Self-Service ->                                       | Travel and Expenses • > Expense Report                                                | ts 🔻 > Create/Modify      |                   |                    |      |
| View                  | Expense Report                                                                 |                                                                |                                                                                       |                           |                   | 🔯 Expense Details  |      |
|                       |                                                                                |                                                                |                                                                                       |                           | ActionsChoose a   | in Action V GO     |      |
| Your                  | expense report 0000421639 has b                                                | een submitted for approval.                                    | Peport 0000                                                                           | 121620 Submission in Proc | 000               |                    |      |
|                       | Description Quarter                                                            | )<br>Iv Dent Head Mtg                                          | Created 01/27                                                                         | /2025                     | 535               |                    |      |
|                       | Reference                                                                      | iy bept field mig                                              | Last Updated 01/27                                                                    | /2025                     |                   |                    |      |
|                       |                                                                                |                                                                | Post State Not A                                                                      | oplied                    |                   |                    |      |
| Tota                  | als 🕐 🧉                                                                        | View Printable Version                                         | View Analytics                                                                        | Not                       | es                |                    |      |
| E                     | mployee Expenses (3 Lines)                                                     | 150.24 USD                                                     | Non-Reimbursable Expenses                                                             | 0.00 USD                  | Employee Credits  | 0.00 USD           |      |
|                       | Cash Advances Applied                                                          | 0.00 USD                                                       | Prepaid Expenses                                                                      | 0.00 USD                  | Supplier Credits  | 0.00 USD           |      |
|                       | Amount                                                                         | Due to Employee                                                | 150.24 USD                                                                            | Amount Due to Su          | pplier 0.00 USD   |                    |      |
|                       | By checking this box, the em<br>official business of the Commof that business. | ployee has certified the expe<br>nonwealth of Virginia and inc | nses listed were incurred by the employee<br>Iude only such expenses necessary in the | on<br>conduct             |                   |                    |      |
|                       | Submit Expense Report                                                          |                                                                |                                                                                       |                           |                   |                    |      |
|                       | Refresh Approval Status                                                        |                                                                |                                                                                       |                           |                   |                    |      |
|                       |                                                                                |                                                                |                                                                                       |                           |                   |                    |      |
| i                     | A message indicating it                                                        | displays in i<br>has been si                                   | red at the top of th<br>ubmitted for appro                                            | e page with<br>val.       | n the Expense Re  | port ID number     |      |
|                       | Your expen                                                                     | nse report 0                                                   | 000421639 has be                                                                      | en submitte               | ed for approval.  |                    |      |
| 16.                   | Make note of                                                                   | of the Exper                                                   | nse Report numbe                                                                      | r.                        |                   |                    |      |

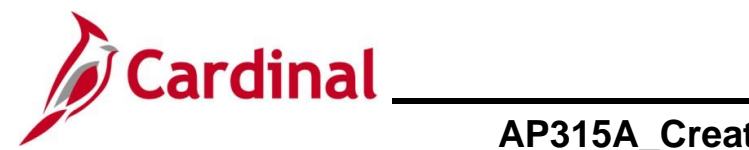

#### Creating an Expense Report from an Approved Travel Authorization

This section of the job aid will walk through the steps for creating an Expense Report by copying from an approved Travel Authorization.

| Step            | Action                                                                                                    |  |  |  |
|-----------------|----------------------------------------------------------------------------------------------------|--|--|--|
| 1.              | Navigate to the Expense Report entry page using the following path:                                                                                                    |  |  |  |
|                 | Main Menu > Employee Self Service > Travel and Expenses > Expense Reports > Create/Modify                                                                                                    |  |  |  |
| The <b>Add</b>  | <b>a New Value</b> page displays.                                                                                                    |  |  |  |
| Favorites       | Main Menu  → Employee Self-Service  → Travel and Expenses  → Expense Reports  → Create/Modify                                                                                                    |  |  |  |
| Expense         | e Report                                                                                                    |  |  |  |
| Add a New Value |                                                                                                    |  |  |  |
| *En             | Add                                                                                                    |  |  |  |
| i               | For more information pertaining to the Cardinal FIN Search pages, refer to the Job Aid titled<br>"Overview of the Cardinal FIN Search Pages". This Job Aid is located on the Cardinal Website in <b>Job Aids</b> under <b>Learning</b> . |  |  |  |
| 2.              | Enter or select the employee's Employee ID in the <b>Empl ID</b> field.                                                                                                    |  |  |  |
|                 | *Empl ID                                                                                                    |  |  |  |
| i               | The user must be set up as a Proxy to enter/update expense transactions for themselves or other employees.                                                                                                    |  |  |  |
| 3.              | Click the <b>Add</b> button.                                                                                                    |  |  |  |
|                 | Add                                                                                                    |  |  |  |

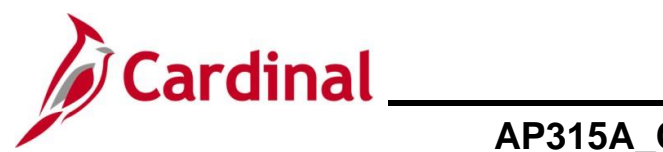

| Step                             | Action                                                                                                    |  |  |  |  |
|----------------------------------|----------------------------------------------------------------------------------------------------|--|--|--|--|
| The Crea                         | e Expense Report page displays.                                                                                                    |  |  |  |  |
| Favorites -                      | Main Menu                                                                                                    |  |  |  |  |
| Create Exp                       | ense Report 📓 Save for Later   🗟 Summary and Submit                                                                                                    |  |  |  |  |
| *Bu                              | Quick StartPopulate From V GO                                                                                                    |  |  |  |  |
| *Rej                             | ort Description           Attachments         Reference Q                                                                                                    |  |  |  |  |
| Expenses (<br>Expand All         | Sollapse All Add:   🖥 My Wallet (0)   🖸 Quick-Fill Total 0.00 USD                                                                                                    |  |  |  |  |
|                                  | Date *Expense Type Description *Payment Type *Amount *Currency  *Amount *Currency  254 characters remaining                                                                                                    |  |  |  |  |
| Expand All                       | Collapse All Total 0.00 USD                                                                                                    |  |  |  |  |
| 4.                               | Click the Quick Start Populate From drop-down button.                                                                                                    |  |  |  |  |
|                                  | Quick StartPopulate From V GO                                                                                                    |  |  |  |  |
| The Quick Start options display. |                                                                                                    |  |  |  |  |
|                                  | Populate From    Populate From     A Template     A Travel Authorization     An Existing Report     Entries from My Wallet                                                                                                    |  |  |  |  |
| 1                                | <ul> <li>To use the "A Template" option, see the Job Aid titled AP315_Creating an Expense Template. The Job Aid is located on the Cardinal website in Job Aids under Learning for details.</li> <li>See the Creating an Expense Report using an Existing Expense Report section for details on using that option.</li> <li>Entries from My Wallet is not used in Cardinal.</li> </ul> |  |  |  |  |
| 5.                               | Click the "A Travel Authorization" item.                                                                                                    |  |  |  |  |

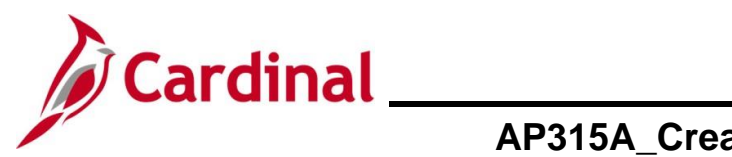

## Accounts Payable Job Aid

| Step                                                                          | Action                                                                                                    |      |  |  |  |  |  |
|-------------------------------------------------------------------------------|----------------------------------------------------------------------------------------------------|------|--|--|--|--|--|
| 6.                                                                            | Click the <b>GO</b> button.                                                                                                    |      |  |  |  |  |  |
|                                                                               | Quick Start A Travel Authorization                                                                                                |      |  |  |  |  |  |
| The Copy from Approved Travel Authorization page displays in a pop-up window. |                                                                                                    |      |  |  |  |  |  |
| Copy fro                                                                      | m Approved Travel Authorization                                                                                                   | ×    |  |  |  |  |  |
|                                                                               |                                                                                                    | Help |  |  |  |  |  |
| Fr                                                                            | From Date 10/22/2024 To 02/22/2025 Search                                                                                         |      |  |  |  |  |  |
|                                                                               | Travel Auth Description     Authorization ID     Date From     Date To     Amount     Currency                                    |      |  |  |  |  |  |
| Select                                                                        | Select         PM Conference         0000005687         01/28/2025         01/29/2025         235.28 USD                          |      |  |  |  |  |  |
| Return                                                                        |                                                                                                    |      |  |  |  |  |  |
|                                                                               |                                                                                                    |      |  |  |  |  |  |
| i                                                                             | The approved Travel Authorizations display based on the <b>From Date</b> and <b>To</b> field dates that default.                  |      |  |  |  |  |  |
|                                                                               | The date range can be adjusted by updating the <b>From Date</b> and <b>To</b> date fields then clicking the <b>Search</b> button. |      |  |  |  |  |  |
| 7.                                                                            | Click the <b>Travel Auth Description</b> link for any authorizations that displays to review the details.                         | ne   |  |  |  |  |  |
|                                                                               | PM Conference                                                                                                    |      |  |  |  |  |  |

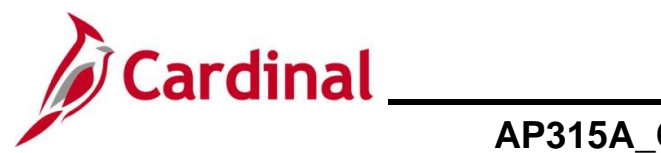

| The Selected Travel Authorization details page displays in a pop-up window.         Selected Travel Authorization 10 000006667         Deteringing PMG contenance         Deteringing PMG contenance         Deteringing PMG contenance         Deteringing PMG contenance         Deteringing PMG contenance         Deteringing PMG contenance         Deteringing PMG contenance         Deteringing PMG contenance         Deteringing PMG contenance         Per Diem incidentist Travel Day         Authorization the user wants to coopy from.         9.         Click the Return button.         Return         Detering Travel Authorization page re-displays.         Free Diem incidentist Travel Day         Authorized Amount         235.28 USD         Click the Return button.         Return         Detering Travel Authorization page re-displays.         Free Diem incidentist Travel Authorization page re-displays.         The Courter of travel Authorization Travel Authorization Travel Authorization         The Decelse Travel Authorization Travel Authorization Travel Authorization Travel Authorization Travel Authorization Travel Authorization Travel Authorization Travel Authorization Travel Authorization Travel Authorization Travel Authorization Travel Authorization Travel Authorization Travel Authorization Travel Authorine Authorization Travel Authorization Trave                                                                                                    | Step      | Action                                                                                                    |
|----------------------------------------------------------------------------------------------------|-----------|----------------------------------------------------------------------------------------------------|
| Selected Travel Authorization ID 00000000000000000000000000000000000                                                                                                    | The Selec | ted Travel Authorization details page displays in a pop-up window.                                                                                                    |
| Image: Second second second |           | Selected Travel Authorization                                                                                                    |
| Nerchent       Amount         All Meals - Travel Day       44.25         Lodging Fors and Taxes       32.28         Per Diem Incidentis-Travel Day       44.25         Per Diem Incidentis-Travel Day       3.75         All Meals - Travel Day       3.75         Authorized Amount       235.28 USD         Review the details to determine the authorization the user wants to copy from.         9.       Click the Return button.         Return       Return         The Copy from Approved Travel Authorization page re-displays.         Free mate 1022/2024       To 02222025         Return       Neget Travel Authorization         10.       Repeat Steps 7- 9 to view additional approved Travel Authorizations if applicable.                                                                                                    |           | Help           Travel Authorization ID         0000005687           Description         PM Conference           Date From         01/28/2025         To         01/29/2025           Business Purpose         Conference |
| All Medie - Travel Day       44.25         Lodging Fees and Taxes       32.28         Per Detern Incidenties-Travel Day       3.75         All Medies - Travel Day       44.25         Per Detern Incidenties-Travel Day       44.25         Per Detern Incidenties-Travel Day       44.25         Per Detern Incidenties-Travel Day       44.25         Per Detern Incidenties-Travel Day       44.25         Per Detern Incidenties-Travel Day       44.25         Per Detern Incidenties-Travel Day       44.25         Per Detern Incidenties-Travel Day       44.25         Per Detern Incidenties-Travel Day       44.25         Per Detern Incidenties-Travel Day       44.25         Per Detern Incidenties-Travel Day       44.25         Per Detern Incidenties-Travel Day       235.28 USD         Return       Exturn         The Copy from Approved Travel Authorization page re-displays.       Image: Travel Authorization         From Date 1022/2024       To 0222/2025       Search         From Date 1022/2024       To 0222/2025       Search         From Date 1022/2024       To 0222/2025       Search         From Date 1022/2024       To 0222/2025       Search         From Date 1022/2024       To 0222/2025       Search      <                                                                                                    |           | Expense Type Merchant Amount                                                                                                    |
| Lodging       107 00         Lodging Fees and Taxes       32 28         Per Diem Incidentis-Travel Day       3.75         All Meals - Travel Day       44 25         Per Diem Incidentis-Travel Day       3.76         Authorized Amount       235 28 USD         Return       235 28 USD         Return       20000005697 01/28/2025 01/28/2025 2/25 2/05D         Return       20000005697 01/28/2025 01/28/2025 2/25 2/05D         Return       20000005697 01/28/2025 01/28/2025 2/25 2/05D         Return       2000000000000000                                                                                                    |           | All Meals - Travel Day 44.25                                                                                                    |
| Lodging Fees and Taxes       92.9         Per Deem Incidentis-Travel Day       3.75         At Meals - Travel Day       44.25         Per Diem Incidentis-Travel Day       3.75         At Meals - Travel Day       3.75         At Meals - Travel Day       3.75         At Meals - Travel Day       3.75         At Meals - Travel Day       3.75         Authorized Amount       235.28 USD         Return       2000000000000000000000000000000000000                                                                                                    |           | Lodging 107.00                                                                                                    |
| Per Diem Incidentis-Travel Day       3.75         All Meals - Travel Day       4.25         Per Diem Incidentis-Travel Day       3.75         Authorized Amount       235.28 USD         Return       235.28 USD         Return                                                                                                    |           | Lodging Fees and Taxes 32.28                                                                                                    |
| All Meals - Travel Day       44.25<br>Per Diem Incidentis-Travel Day         3.75<br>Authorized Amount       3.75<br>235.28.USD         8.       Review the details to determine the authorization the user wants to copy from.         9.       Click the Return button.<br>Return         The Copy from Approved Travel Authorization page re-displays.         From Approved Travel Authorization Date From Date 10222024 IF To 02222025 IF Seatch<br>IF reveal Auth Description Authorization D Date From Date To Amount Currency         9.       Copy from Approved Travel Authorization D Date From Date To Amount Currency         IF Copy from Approved Travel Authorization D Date From Date To Amount Currency         Image: Prom Date 10222024 IF To 02222025 II Seatch       10.         Repeat Steps 7- 9 to view additional approved Travel Authorizations if applicable.                                                                                                    |           | Per Diem IncidentIs-Travel Day 3.75                                                                                                    |
| Per Diem Incidentis-Travel Day       3.75<br>Authorized Amount       3.75<br>2.05 2.8 USD         8.       Review the details to determine the authorization the user wants to copy from.         9.       Click the Return button.         Image: Return       Image: Return         The Copy from Approved Travel Authorization page re-displays.         From Approved Travel Authorization page re-displays.         Image: Return Display Search         Image: Return Display Search         Image: Return Display Sea                                                                                                    |           | All Meals - Travel Day 44.25                                                                                                    |
| Authorized Amount       235.28 USD         Return                                                                                                    |           | Per Diem IncidentIs-Travel Day 3.75                                                                                                    |
| Review the details to determine the authorization the user wants to copy from.         8.       Review the details to determine the authorization the user wants to copy from.         9.       Click the Return button.         The Copy from Approved Travel Authorization page re-displays.         Improved Travel Authorization page re-displays.         Improved Travel Authorization page re-displays. <td< th=""><th></th><th>Authorized Amount 235.28 USD</th></td<>                                                                                                    |           | Authorized Amount 235.28 USD                                                                                                    |
| Return         8.       Review the details to determine the authorization the user wants to copy from.         9.       Click the Return button.         The Copy from Approved Travel Authorization page re-displays.         The Copy from Approved Travel Authorization page re-displays.         Improved Travel Authorization page re-displays.         Improved Travel Authorization page re-displays.         Improved Travel Authorization page re-displays.         Improved Travel Authorization page re-displays.         Improved Travel Authorization page re-displays.         Improved Travel Authorization page re-displays.         Improved Travel Authorization page re-displays.         Improved Travel Authorization Dete From Dete To Amount Currency Help         Improved Travel Authorization Dete From Dete To Amount Currency Help         Improved Travel Authorization Dete From Dete To Amount Currency Return         Improved Travel Authorization Dete From Dete To Amount Currency Return         Improved Travel Authorization Dete From Dete To Amount Currency Return         Improved Travel Authorization Dete From Dete To Amount Currency Return         Improved Travel Authorization Dete From Dete To Amount Currency Return         Improved Travel Authorization Dete From Dete To Amount Currency Return                                                                                                    |           |                                                                                                    |
| 8.       Review the details to determine the authorization the user wants to copy from.         9.       Click the Return button.         Image: Copy from Approved Travel Authorization page re-displays.         Copy from Approved Travel Authorization page re-displays.         Image: Copy from Approved Travel Authorization page re-displays.         Image: Copy from Approved Travel Authorization page re-displays.         Image: Copy from Approved Travel Authorization page re-displays.         Image: Copy from Approved Travel Authorization Date From Date To Amount Currency Help         Image: Travel Auth Description         Image: Copy from Approved Travel Authorization Date From Date To Amount Currency Help         Image: Travel Auth Description         Image: Travel Auth Description                                                                                                    |           | Return                                                                                                    |
| 8.       Review the details to determine the authorization the user wants to copy from.         9.       Click the Return button.         Image: Copy from Approved Travel Authorization page re-displays.         Copy from Approved Travel Authorization         Image: Copy from Approved Travel Authorization         Image: Copy fr                                                                                                    |           |                                                                                                    |
| 9.       Click the Return button.         Return       Image: Click the Return button.         The Copy from Approved Travel Authorization page re-displays.         Image: Copy from Approved Travel Authorization         Image: Prom Date 10/22/2024         Image: Travel Auth Description         Image: Philo Conference         Image: Output         Image: Philopean Conference         Image: Output         Image: Philopean Conference         Image: Output         Image: Philopean Conference         Image: Output         Image: Philopean Conference         Image: Output         Image: Philopean Conference         Image: Output         Image: Philopean Conference         Image: Philopean Conference         Image: Philopean Conference         Image: Philopean Conference         Image: Philopean Conference         Image: Philopean Conference         Image: Philopean Conference         Image: Philopean Conference         Image: Philopean Conference         Image: Philopean Conference         Image: Philopean Conference         Image: Philopean Conference         Image: Philopean Conference         Image: Philopean Conference         Image: Philopean Confe                                                                                                    | 8.        | Review the details to determine the authorization the user wants to copy from.                                                                                                    |
| 5.       Onor the Return buttoh:         Return         The Copy from Approved Travel Authorization page re-displays.         Copy from Approved Travel Authorization         From Date 10/22/2024 IB To 02/22/2025 IB Search         Help         From Date 10/22/2024 IB To 02/22/2025 IB Search         From Date 10/22/2024 IB To 02/22/2025 IB Search         From Date 10/22/2024 IB To 02/22/2025 IB Search         From Date 10/22/2024 IB To 02/22/2025 IB Search         From Date 10/22/2024 IB To 02/22/2025 IB Search         From Date 10/22/2024 IB To 02/22/2025 IB Search         From Date 10/22/2024 IB To 02/22/2025 IB Search         From Date 10/22/2024 IB To 02/22/2025 IB Search         Feture         ID ate From Date To Amount Currency         Feture         ID ate From Date To Amount Currency         Feture         ID ate To Amount Currency         Feture         ID ate From Date To Amount Currency         Feture         ID ate From Date To Amount Currency         ID ate From Date To Amount Currency         ID ate From Date To Amount Currency<                                                                                                    | q         | Click the <b>Return</b> button                                                                                                    |
| Return         The Copy from Approved Travel Authorization page re-displays.         Copy from Approved Travel Authorization       Image: Copy from Approved Travel Authorization         From Date 10/22/2024       Image: To 02/22/2025       Image: Search         From Date 10/22/2024       Image: To 02/22/2025       Image: Search         Image: Travel Auth Description       Authorization ID       Date From Date To Amount         Image: Travel Auth Description       0000005687       01/28/2025       01/29/2025       235.28       USD         Image: Travel Authorization ID       Date From Date To Amount       Currency       Image: Travel Authorization ID       Date From Date To Amount       Currency         Image: Travel Auth Description       0000005687       01/28/2025       01/29/2025       235.28       USD         Image: Travel Authorization ID       Date From Date To Amount       Currency       Image: Travel Authorization ID       Travel Authorization ID       Travel Authorization ID       Travel Authorization ID       Travel Authorization ID       Travel Authorization ID       Travel Authorization ID       Travel Authorization ID       Travel Authorization ID       Travel Authorization ID       Travel Authorization ID       Travel Authorization ID       Travel Authorization ID       Travel Authorization ID       Travel Authorizatio ID       Travel Authorizatio ID                                                                                                    | 0.        |                                                                                                    |
| The Copy from Approved Travel Authorization page re-displays.         Image: Copy from Approved Travel Authorization         Image: Copy from Approved Travel Authorization         Image: From Date 10/22/2024         Image: Travel Auth Description         Authorization ID         Date From         Date To         Authorization ID         Date To         Authorization ID         Date To         Autho                                                                                                    |           | Return                                                                                                    |
| Copy from Approved Travel Authorization         From Date 10/22/2024         To 02/22/2025         Search         From Date 10/22/2024         Help         From Date 10/22/2024         To 02/22/2025         Search         Currency         Select         PM Conference         0000005687         01/28/2025         235.28 USD                                                                                                    | The Copy  | from Approved Travel Authorization page re-displays.                                                                                                    |
| Help         From Date 10/22/2024 is to 02/22/2025 is Search         To 02/22/2025 is Search         Travel Auth Description         Authorization ID         Date To         Menount       Currency         Select       PM Conference       0000005687       01/28/2025       01/29/2025       235.28 USD         Return         To view additional approved Travel Authorizations if applicable.                                                                                                    |           | Copy from Approved Travel Authorization                                                                                                    |
| From Date 10/22/2024 To 02/22/2025 Search         Travel Auth Description       Authorization ID       Date From Date To Amount Currency         Select       PM Conference       0000005687       01/28/2025       01/29/2025       235.28       USD         Return                                                                                                    |           | Help                                                                                                    |
| Travel Auth Description       Authorization ID       Date From       Date To       Amount       Currency         Select       PM Conference       0000005687       01/28/2025       01/29/2025       235.28 USD         Return                                                                                                    |           | From Date 10/22/2024 (1) To 02/22/2025 (1) Search                                                                                                    |
| Select       PM Conference       0000005687       01/28/2025       01/29/2025       235.28 USD         Return       Repeat Steps 7- 9 to view additional approved Travel Authorizations if applicable.                                                                                                    |           | Travel Auth Description Authorization ID Date From Date To Amount Currency                                                                                                    |
| 10.       Repeat Steps 7-9 to view additional approved Travel Authorizations if applicable.                                                                                                    |           |                                                                                                    |
| Return         10.       Repeat Steps 7-9 to view additional approved Travel Authorizations if applicable.                                                                                                    |           | - Select PM Conference 0000005687 01/28/2025 01/29/2025 235.28 USD                                                                                                    |
| 10.       Repeat Steps 7-9 to view additional approved Travel Authorizations if applicable.                                                                                                    |           | Return                                                                                                    |
| 10. Repeat <b>Steps 7-9</b> to view additional approved Travel Authorizations if applicable.                                                                                                    |           |                                                                                                    |
|                                                                                                    | 10.       | Repeat Steps 7-9 to view additional approved Travel Authorizations if applicable.                                                                                                    |
| 11. Click the <b>Select</b> button next to the <b>Travel Auth Description</b> field to copy into the Expe Report.                                                                                                    | 11.       | Click the <b>Select</b> button next to the <b>Travel Auth Description</b> field to copy into the Expense Report.                                                                                                    |
| Select                                                                                                    |           | Select                                                                                                    |

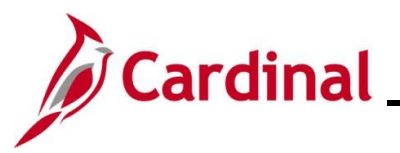

| Step                       | Action                                                                                                    |
|----------------------------|----------------------------------------------------------------------------------------------------|
| The <b>Creat</b> populated | e Expense Report page re-displays with the selected Travel Authorization information                                                                                                    |
| Favorites -                | Main Menu • > Employee Self-Service • > Travel and Expenses • > Expense Reports • > Create/Modify                                                                                                    |
|                            |                                                                                                    |
| Create                     | Expense Report 📓 Save for Later   🗟 Summary and Submit                                                                                                    |
|                            | ActionsChoose an Action                                                                                                    |
|                            | *Business Purpose Conference   Default Location Williamsburg/James City(York) Q                                                                                                    |
|                            | *Report Description PM Conference Authorization ID 0000005687                                                                                                    |
|                            | Reference Q 2+ Attachments                                                                                                    |
| Evenes                     |                                                                                                    |
| Expens<br>Expand A         | ns 🕡<br>II   Collapse All Add:   🖥 My Wallet (0)   🖸 Quick-Fill Total 235.28 USD                                                                                                    |
|                            |                                                                                                    |
| ~                          | O1/28/2025     Image: State of the state of the state of |
|                            | 245 characters remaining                                                                                                    |
|                            | *Location Williamsburg/James City(York) Q Per Diem Deductions                                                                                                    |
|                            | *Per Diem Range 0 - 999 Days v v v ONO Receipt                                                                                                    |
|                            | The Accounting Details (2)                                                                                                    |
|                            | Chartfields (TTT)                                                                                                    |
|                            | Amount     GL Unit     Monetary Amount     Currency<br>Code     Exchange<br>Rate     SpeedType Key     Account     Fund     Program     Department                                                                                                    |
|                            | 44.25 15100 44.25 USD 1.0000000 Q 5012880 Q 01000 Q 737004 Q 95200                                                                                                    |
|                            |                                                                                                    |
|                            |                                                                                                    |
| 12.                        | Update the fields as applicable.                                                                                                    |
|                            | Changes can be made to any of the fields that canied from the Travel Authorization                                                                                                    |
| <b>G</b>                   | Changes can be made to any of the news that copied from the maver Authorization.                                                                                                    |
| T                          | Additional fields can also be added, and expense lines can be removed as applicable.                                                                                                    |
|                            |                                                                                                    |
| 13.                        | Click the <b>Summary and Submit</b> link once all adjustments have been completed.                                                                                                    |
|                            |                                                                                                    |
|                            | Summary and Submit                                                                                                    |
|                            |                                                                                                    |

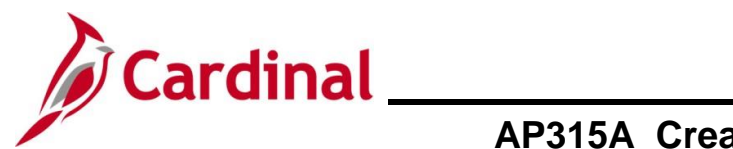

| Step                                                                | Action                                                                                                    |                                                                             |                         |                                      |                      |  |  |  |  |
|---------------------------------------------------------------------|----------------------------------------------------------------------------------------------------|-----------------------------------------------------------------------------|-------------------------|--------------------------------------|----------------------|--|--|--|--|
| The Create Expense Report Summary and Submit page displays.         |                                                                                                    |                                                                             |                         |                                      |                      |  |  |  |  |
| Favorites - N                                                       | l/ain Menu                                                                                                    | > Expense Reports • > Create/M                                              | lodify                  |                                      |                      |  |  |  |  |
| Create Exper                                                        | Create Expense Report                                                                                                    |                                                                             |                         |                                      |                      |  |  |  |  |
| *Busir                                                              | ness Purnose Conference                                                                                                    |                                                                             |                         | Actions Choose an Act                | tion V GO            |  |  |  |  |
|                                                                     | *Description PM Conference                                                                                                  |                                                                             |                         |                                      |                      |  |  |  |  |
| Totals 👔                                                            | Sview Printable Version                                                                                                    | View Analytics                                                              | ○ Notes                 | 🔏 Attachm                            | nents                |  |  |  |  |
| Employee Ex<br>Cash Ao                                              | penses (6 Lines) 235.28 USD Non-Reimb<br>dvances Applied 0.00 USD F                                                         | ursable Expenses         0.00 US           Prepaid Expenses         0.00 US | SD<br>SD                | Employee Credits<br>Supplier Credits | 0.00 USD<br>0.00 USD |  |  |  |  |
|                                                                     | Amount Due to Employee 235.28 USD                                                                                           | Amou                                                                        | nt Due to Supplier      | 0.00 USD                             |                      |  |  |  |  |
| By cher                                                             | cking this box, the employee has certified the expenses listed were ind                                                     | curred by the employee on                                                   |                         |                                      |                      |  |  |  |  |
| of that<br>Sub                                                      | business.<br>mit Expense Report                                                                                             |                                                                             |                         |                                      |                      |  |  |  |  |
|                                                                     |                                                                                                    |                                                                             |                         |                                      |                      |  |  |  |  |
| 14.                                                                 | Click the Certification Statemer                                                                                            | nt checkbox.                                                                |                         |                                      |                      |  |  |  |  |
|                                                                     | By checking this box, the employee has a                                                                                    | certified the expenses liste                                                | ed were incurred by the | employee on                          |                      |  |  |  |  |
|                                                                     | official business of the Commonwealth of Virginia and include only such expenses necessary in the conduct of that business. |                                                                             |                         |                                      |                      |  |  |  |  |
|                                                                     | Submit Expense Report                                                                                                    |                                                                             |                         |                                      |                      |  |  |  |  |
|                                                                     | The Submit Expense Report                                                                                                   | button becomes                                                              | enabled                 |                                      |                      |  |  |  |  |
| 1                                                                   |                                                                                                    |                                                                             |                         |                                      |                      |  |  |  |  |
| 15                                                                  | Click the <b>Submit Expense Bo</b> r                                                                                        |                                                                             |                         |                                      |                      |  |  |  |  |
| 15.                                                                 |                                                                                                    |                                                                             |                         |                                      |                      |  |  |  |  |
|                                                                     | Submit Expense Report                                                                                                    |                                                                             |                         |                                      |                      |  |  |  |  |
| The Expense Report Submit Confirm page displays in a pop-up window. |                                                                                                    |                                                                             |                         |                                      |                      |  |  |  |  |
| Expense Rep                                                         | ort Submit Confirm                                                                                                    |                                                                             | · · ·                   |                                      | ×                    |  |  |  |  |
|                                                                     |                                                                                                    |                                                                             |                         |                                      | Help                 |  |  |  |  |
| Create Expense Report Submit Confirmation                           |                                                                                                    |                                                                             |                         |                                      |                      |  |  |  |  |
| Totals (2)                                                          |                                                                                                    |                                                                             |                         |                                      |                      |  |  |  |  |
| Employee Exp                                                        | enses (6 Lines) 235.28 USD Non-Reimi                                                                                        | pursable Expenses 0                                                         | 00 USD                  | Employee Credits                     | 0.00 USD             |  |  |  |  |
| Cash Ad                                                             | vances Applied 0.00 USD                                                                                                    | Prepaid Expenses 0.                                                         | 00 USD                  | Supplier Credits                     | 0.00 USD             |  |  |  |  |
|                                                                     | Amount Due to Employee 235.28 USD                                                                                           | Amount Due to                                                               | Supplier 0.00           | USD                                  |                      |  |  |  |  |
|                                                                     | 0 mart                                                                                                    |                                                                             |                         |                                      |                      |  |  |  |  |
| <u> </u>                                                            | Cancel                                                                                                    |                                                                             |                         |                                      |                      |  |  |  |  |

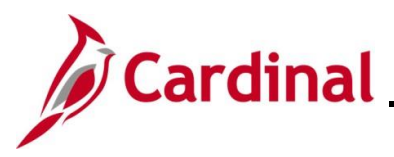

## **Accounts Payable Job Aid**

#### **AP315A\_Creating and Managing Expense Reports**

| Step | Action                      |
|------|-----------------------------|
| 16.  | Click the <b>OK</b> button. |
|      | OK Cancel                   |

The **Create Expense Report** Summary and Submit page re-displays and the name of the page updates to **View Expense Report**.

| 21638 has been<br>use Meeting<br>on Quarterly De<br>cee<br>Lines) 2<br>opplied<br>Amount Dur<br>poox, the employ<br>of the Commonw<br>e Report                                                                                                    | submitted for approva<br>ept Head Mtg<br>ew Printable Version<br>(35.28 USD<br>0.00 USD<br>e to Employee<br>ree has certified the ex<br>wealth of Virginia and i | al.  Report 00 Created 01 Last Updated 01 Post State No RM View Analytics Non-Reimbursable Expenses Prepaid Expenses 235.28 USD xpenses listed were incurred by the employe include only such expenses necessary in the                                   | 00421638 Submission in Process<br>124/2025<br>14Applied<br>0.00 USD<br>0.00 USD<br>0.00 USD<br>0.00 USD<br>0.00 USD<br>0.00 USD<br>0.00 USD                                                                                                    | ActionsChoose a<br>Employee Credits<br>Supplier Credits<br>0.00 USD | 0.00 USD<br>0.00 USD                                       | v <u>co</u>                                                |
|----------------------------------------------------------------------------------------------------|----------------------------------------------------------------------------------------------------|----------------------------------------------------------------------------------------------------|----------------------------------------------------------------------------------------------------|---------------------------------------------------------------------|------------------------------------------------------------|------------------------------------------------------------|
| Et638 has been     Meeting     On     Quarterly De     Co     Co | submitted for approva<br>ept Head Mtg<br>aw Printable Version<br>(35.28 USD<br>0.00 USD<br>e to Employee<br>ree has certified the ex<br>wealth of Virginia and i | al. Report 00 Createl 01 Last Updated 01 Post State No Wiew Analytics Non-Reimbursable Expenses Prepaid Expenses 235.28 USD xpenses listed were incurred by the employe include only such expenses necessary in the                                       | 20421638 Submission in Process<br>224/2025<br>24/2025<br>24/2025<br>24/2025<br>20/00 USD<br>0.00 USD<br>0.00 USD<br>0.00 USD<br>0.00 USD<br>0.00 USD<br>0.00 USD<br>0.00 USD<br>0.00 USD<br>0.00 USD                                                                                                    | Employee Credits<br>Supplier Credits<br>0.00 USD                    | 0.00 USD<br>0.00 USD                                       |                                                            |
| Meeting On Quarterly De Cee Vie Cee Vie Cee Cee Cee Cee Cee Cee Cee Cee Cee C                                                                                                    | ept Head Mtg<br>ew Printable Version<br>135.28 USD<br>0.00 USD<br>e to Employee<br>ree has certified the ex<br>wealth of Virginia and 1                          | Report 00<br>Created 01<br>Last Updated 01<br>Post State No<br>Wiew Analytics<br>Non-Reimbursable Expenses<br>Prepaid Expenses<br>235.28 USD<br>xpenses listed were incurred by the employ<br>include only such expenses necessary in th                  | 200221633 Submission in Process<br>1242025<br>1242025<br>124205<br>124205<br>124 | Employee Credits<br>Supplier Credits<br>0.00 USD                    | 0.00 USD<br>0.00 USD                                       |                                                            |
| ince Vie<br>ince Vie<br>inces) 2<br>Amount Dur<br>poplied<br>Amount Dur<br>pos, the employ<br>of the Commonw<br>e Report                                                                                                    | ev Printable Version<br>35.28 USD<br>0.00 USD<br>e to Employee<br>ree has certified the ex-<br>wealth of Virginia and 1                                          | Non-Reimbursable Expenses 235.28 USD xpenses listed were incurred by the employe include only such expenses necessary in the                                                                                                    | Amount Due to Supplier<br>e conduct                                                                                                    | Employee Credits<br>Supplier Credits<br>0.00 USD                    | 0.00 USD<br>0.00 USD                                       |                                                            |
| Vie Vie Vie Vie Vie Vie Vie Vie Vie Vie                                                                                                    | ew Printable Version<br>35.28 USD<br>0.00 USD<br>e to Employee<br>ree has certified the ex-<br>wealth of Virginia and 1                                          | Post State No<br>Post State No<br>Wiew Analytics<br>Non-Reimbursable Expenses<br>Prepaid Expenses<br>235.28 USD<br>xpenses listed were incurred by the employe<br>include only such expenses necessary in th                                              | Amount Due to Supplier e conduct                                                                                                    | Employee Credits<br>Supplier Credits<br>0.00 USD                    | 0.00 USD<br>0.00 USD                                       |                                                            |
| Vie<br>Lines) 2<br>Amount Dur<br>boox, the employ<br>of the Commonw<br>e Report                                                                                                    | ew Printable Version<br>35.28 USD<br>0.00 USD<br>e to Employee<br>ree has certified the ex-<br>wealth of Virginia and i                                          | Image: Second system       Wiew Analytics         Non-Reimbursable Expenses       Prepaid Expenses         235.28 USD       Image: Second system         xpenses listed were incurred by the employe include only such expenses necessary in the employem | Notes      Notes      Outure      Outure      Notes      Outure      Notes      Outure      Notes      Outure      Notes      Outure      Notes      Notes      Outure      Notes      Notes      Notes      Outure      Notes      Notes      Outure      Notes      Notes      Outure      Notes      Notes      Outure      Notes      Notes      Outure      Notes      Notes      Outure      Notes      Notes      Outure      Notes      Notes      Outure      Notes      Outure      Notes      Outure      Notes      Outure      Outure      Notes      Outure      Outure      Notes      Outure      Outure                                                                                                    | Employee Credits<br>Supplier Credits<br>0.00 USD                    | 0.00 USD<br>0.00 USD                                       |                                                            |
| Lines) 2:<br>oplied<br>Amount Due<br>box, the employ<br>of the Commonw                                                                                                    | 35.28 USD<br>0.00 USD<br>e to Employee<br>ree has certified the ex<br>wealth of Virginia and                                                                     | Non-Reimbursable Expenses<br>Prepaid Expenses<br>235.28 USD<br>xpenses listed were incurred by the employe<br>include only such expenses necessary in th                                                                                                  | 0.00 USD<br>0.00 USD<br>Amount Due to Supplier<br>ee on<br>e conduct                                                                                                    | Employee Credits<br>Supplier Credits<br>0.00 USD                    | 0.00 USD<br>0.00 USD                                       |                                                            |
| Amount Due<br>box, the employ<br>of the Commony                                                                                                    | 0.00 USD<br>e to Employee<br>ree has certified the ex<br>wealth of Virginia and                                                                                  | Prepaid Expenses<br>235.28 USD<br>xpenses listed were incurred by the employ<br>include only such expenses necessary in th                                                                                                    | 0.00 USD<br>Amount Due to Supplier<br>ee on<br>e conduct                                                                                                    | Supplier Credits                                                    | 0.00 USD                                                   |                                                            |
| Amount Due<br>box, the employ<br>of the Commonw                                                                                                    | e to Employee<br>ree has certified the ex<br>wealth of Virginia and                                                                                              | 235.28 USD<br>xpenses listed were incurred by the employ<br>include only such expenses necessary in th                                                                                                    | Amount Due to Supplier<br>e on<br>e conduct                                                                                                    | 0.00 USD                                                            |                                                            |                                                            |
| box, the employ<br>of the Commony<br>e Report                                                                                                    | vee has certified the ex                                                                                                    | xpenses listed were incurred by the employe<br>include only such expenses necessary in th                                                                                                    | e on<br>e conduct                                                                                                    | 0.00 000                                                            |                                                            |                                                            |
| al Status                                                                                                    |                                                                                                    |                                                                                                    |                                                                                                    |                                                                     |                                                            |                                                            |
| essage<br>nitted fo                                                                                                    | displays i<br>or approva                                                                                                    | in red with the Expe<br>al.                                                                                                    | nse Report numbe                                                                                                    | er ID indicating                                                    | j it has bee                                               | n                                                          |
| expens                                                                                                    | e report 00                                                                                                    | 00421638 has been su                                                                                                    | bmitted for approval.                                                                                                    |                                                                     |                                                            |                                                            |
|                                                                                                    | itted fo                                                                                                    | expense report 00                                                                                                    | expense report 0000421638 has been su                                                                                                    | expense report 0000421638 has been submitted for approval           | expense report 0000421638 has been submitted for approval. | expense report 0000421638 has been submitted for approval. |

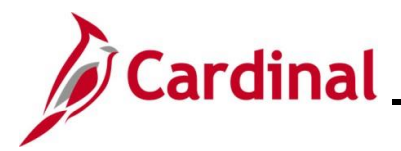

#### Applying an Approved Cash Advance to an Expense Report

This section walks through the steps for creating an Expense Report and apply an Approved Cash Advance. Cash advances can be applied to one report or multiple Expense Reports. In addition, multiple Cash Advances can be applied to one Expense Report. Follow agency guidelines regarding this process.

| Step     | Action                                                                                                    |  |  |  |  |  |  |
|----------|----------------------------------------------------------------------------------------------------|--|--|--|--|--|--|
| 1.       | Navigate to the <b>Expense Report</b> entry page using the following path:<br>Main Menu > Employee Self Service > Travel and Expense Expenses > Expense Reports ><br>Create (Madify)                                                        |  |  |  |  |  |  |
|          |                                                                                                    |  |  |  |  |  |  |
|          | and a new value page displays.                                                                                                    |  |  |  |  |  |  |
| Ex       | pense Report                                                                                                    |  |  |  |  |  |  |
|          | Add a New Value                                                                                                    |  |  |  |  |  |  |
|          | *Empl ID Q<br>Add                                                                                                    |  |  |  |  |  |  |
| <b>i</b> | For more information pertaining to the Cardinal FIN Search pages, refer to the Job Aid titled<br>"Overview of the Cardinal FIN Search Pages". This Job Aid is located on the Cardinal Website<br>in <b>Job Aids</b> under <b>Learning</b> . |  |  |  |  |  |  |
| 2.       | Enter or select the employee's Employee ID in the <b>Empl ID</b> field.                                                                                                    |  |  |  |  |  |  |
|          | *Empl ID                                                                                                    |  |  |  |  |  |  |
| i        | The user must be set up as a Proxy to enter/update expense transactions for themselves or other employees.                                                                                                    |  |  |  |  |  |  |
| 3.       | Click the <b>Add</b> button.                                                                                                    |  |  |  |  |  |  |
|          | Add                                                                                                    |  |  |  |  |  |  |

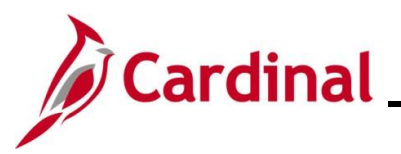

| Step                 | Action                                       |                                                           |                                      |                  |                                           |              |  |  |
|----------------------|----------------------------------------------|-----------------------------------------------------------|--------------------------------------|------------------|-------------------------------------------|--------------|--|--|
| The C                | Create Expense F                             | Report page displa                                        | iys.                                 |                  |                                           |              |  |  |
|                      | Favorites • Main Menu • > E                  | imployee Self-Service                                     | nses 🔹 🖒 Expense Reports 🔹 🗧         | Create/Modify    |                                           |              |  |  |
|                      | Create Expense Report                        |                                                           |                                      |                  | 🔚 Save for Later   🔯 Summary              | v and Submit |  |  |
|                      | *Business Purnose                            | ~                                                         |                                      |                  | Quick StartPopulate From                  | GO           |  |  |
|                      | *Report Description                          |                                                           | Attachme                             | ents             | ~                                         |              |  |  |
|                      | Keleielle                                    | ~~~~~~~~~~~~~~~~~~~~~~~~~~~~~~~~                          |                                      |                  |                                           |              |  |  |
|                      | Expenses ②<br>Expand All   Collapse All Add: | 🖫 My Wallet (0)   💈 Quick-Fill                            |                                      |                  | Total 0.00 USD                            |              |  |  |
|                      | *Date *Expens                                | e Type                                                    | Description 254 characters remaining | *Payme           | nt Type *Amount *Currency<br>▼ 0.00 USD Q | + -          |  |  |
|                      | Expand All   Collapse All                    |                                                           |                                      |                  | Total 0.00 USD                            |              |  |  |
| 4.                   | Enter the detai                              | Is of the Expense                                         | Report.                              |                  |                                           |              |  |  |
|                      | See the section                              | n in this job aid title                                   | ed <u>Creating a</u>                 | n Expense        | Report for details on that p              | process.     |  |  |
| 5.                   | Once all exper                               | nse lines have bee                                        | n entered, pro                       | ceed to the      | next Step.                                |              |  |  |
| 6.                   | Click the Actio                              | ns drop-down but                                          | ton and select                       | "Apply/Viev      | w Cash Advance(s)" list iter              | n.           |  |  |
|                      | ActionsChoo                                  | se an Action                                              | ✓ GO                                 |                  |                                           |              |  |  |
| 7.                   | Click the <b>GO</b> b                        | utton.                                                    |                                      |                  |                                           |              |  |  |
|                      | Actions Apply/                               | View Cash Advance(s)                                      | ✓ G0                                 | ]                |                                           |              |  |  |
| The <b>(</b>         | The Apply Cash Advance(s) page displays.     |                                                           |                                      |                  |                                           |              |  |  |
| Create Evance Report |                                              |                                                           |                                      |                  |                                           |              |  |  |
|                      | Apply Cash A                                 | dvance(s)                                                 |                                      |                  |                                           |              |  |  |
|                      | Report ID NEXT                               |                                                           |                                      |                  |                                           |              |  |  |
|                      | Cash Advance Information                     |                                                           |                                      |                  |                                           |              |  |  |
|                      | *Advance ID                                  | Advance Amount                                            | Balance                              | Exchange<br>Rate | Total Applied                             |              |  |  |
|                      | Q                                            | 0.000                                                     | 0.00                                 |                  | 0.00 USD                                  | -            |  |  |
|                      | Add Cash A                                   | dvance U                                                  | pdate Totals                         |                  |                                           |              |  |  |
|                      |                                              | Total Advance Applied                                     | 0.00 USD                             |                  |                                           |              |  |  |
|                      |                                              | Totals (7 Lines)<br>Total Due Employee                    | 1,435.28 USD<br>1,435.28 USD         |                  |                                           |              |  |  |
|                      | ОК                                           | an proprietano y secondo de California de La 🖌 California | .,                                   |                  |                                           |              |  |  |
|                      |                                              |                                                           |                                      |                  |                                           |              |  |  |

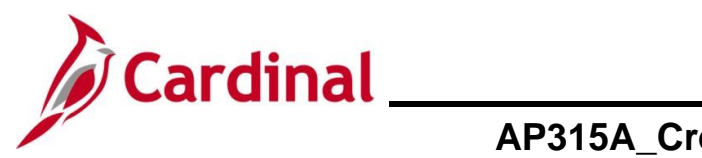

| Step   | Action                                                                                                    |   |
|--------|----------------------------------------------------------------------------------------------------|---|
| 8.     | Click the Advance ID look up icon. *Advance ID                                                                                                    |   |
| The Lo | ok Up Advance ID page displays in a pop-up window.                                                                                                    | 1 |
|        | Elook Op Advance ID       Help         Empl ID       00442992800         DateTime Stamp       01/23/2025 3:09PM         Advance ID       begins with ✓         Look Up       Clear         Cancel       Basic Lookup         Search Results       1-4 of 4         View 100       First         Advance ID       Advance Description         Balance       Currency Code         0000002427 PM Conference Reg Fee       1200         0000002428       Business Writing Workshop 300 |   |
| i      | Cash advances display in the <b>Search Results</b> section of the page.                                                                                                    |   |
| 9.     | Click the Advance ID link that will be used for the Expense Report.         Advance ID       Advance Description       Balance       Currency Code         0000002427       PM Conference Reg Fee       1200       USD                                                                                                    |   |

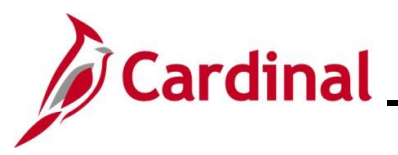

| Step                      | Action                                                         |                                                                         |                                                        |                      |                            |                       |  |  |  |
|---------------------------|----------------------------------------------------------------|-------------------------------------------------------------------------|--------------------------------------------------------|----------------------|----------------------------|-----------------------|--|--|--|
| The <b>Ap</b><br>field an | ply Cash Adva<br>d the amount dis                              | nce(s) page retu<br>splayed in the To                                   | urns with the sel<br>otal Applied fie                  | lected cash a<br>ld. | advance number in          | the <b>Advance ID</b> |  |  |  |
|                           | Create Expens                                                  | e Report                                                                |                                                        |                      |                            |                       |  |  |  |
|                           | Apply Cash                                                     | Apply Cash Advance(s)<br>Report ID NEXT                                 |                                                        |                      |                            |                       |  |  |  |
|                           | Cash Advance                                                   | Cash Advance Information                                                |                                                        |                      |                            |                       |  |  |  |
|                           | *Advance ID Advance Amount Balance Exchange Rate Total Applied |                                                                         |                                                        |                      |                            |                       |  |  |  |
|                           | 0000002427 1200.00 0.00 USD 1.0000000 1200.00 USD -            |                                                                         |                                                        |                      |                            |                       |  |  |  |
|                           | Add Cash Advance Update Totals                                 |                                                                         |                                                        |                      |                            |                       |  |  |  |
|                           | ОК                                                             | Total Advance Appl<br>Totals (7 Lin<br>Total Due Employ                 | ied 1,200.00 USE<br>es) 1,435.28 USE<br>/ee 235.28 USE | )                    |                            |                       |  |  |  |
| 10.                       | To apply more<br>button and repo<br>If not, proceed            | than one Cash A<br>eat <b>Step 9</b> .<br>to the next Step<br>h Advance | Advance to the                                         | Expense Rep          | port, click the <b>Add</b> | Cash Advance          |  |  |  |
| 11.                       | Click the <b>OK</b> by                                         | utton.                                                                  |                                                        |                      |                            |                       |  |  |  |

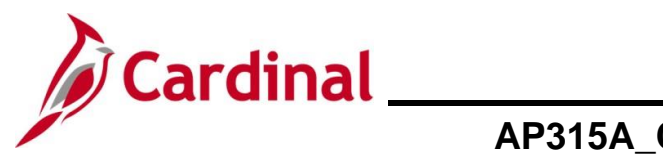

| Step                                        | Action                                                                                                    |  |  |  |  |
|---------------------------------------------|----------------------------------------------------------------------------------------------------|--|--|--|--|
| The Create Expense Report page re-displays. |                                                                                                    |  |  |  |  |
|                                             | Favorites  Main Menu  Semployee Self-Service  Travel and Expenses  Expense Reports  Create/Modify                                                                                                    |  |  |  |  |
|                                             | Create Expense Report 📓 Save for Later   🔯 Summary and Submit                                                                                                    |  |  |  |  |
|                                             | Image: Choose an Action     Image: Choose an Action                                                                                                    |  |  |  |  |
|                                             | "Business Purpose     Conference     Default Location     Q       "Report Description     PM Conference     Image: Conference     Image: Conference       Reference     Q                                                                                                    |  |  |  |  |
|                                             | Expenses @<br>Expand All   Collapse All Add:   🔓 My Wallet (0)   🦸 Quick-Fill Total 1,435.28 USD                                                                                                    |  |  |  |  |
|                                             | "Date     "Expense Type     "Description     "Payment Type     "Amount     "Currency       01/14/2025     All Meals - Travel Day     [all meals     [B]     Check     44.25     USD     1       "Billing Type (Billable                                                                                                    |  |  |  |  |
|                                             | "Location (Williamsburg/James City(York)       Q       Image: Per Diem Deductions       Non-Reimbursable       Base Currency Amount       44.25       USD         "Per Diem Range (0 - 999 Days       Image: Per Diem Control of the control of the co                                                                                                    |  |  |  |  |
|                                             | Accounting Details                                                                                                    |  |  |  |  |
|                                             | Amount GL Unit Monetary Amount Code Rate SpeedType Key Account Fund Program Department                                                                                                    |  |  |  |  |
|                                             | 44.25 15100 44.25 USD 1.0000000 Q 5012880 Q 01000 Q 737004 Q 95200                                                                                                    |  |  |  |  |
|                                             |                                                                                                    |  |  |  |  |
| 12.                                         | Click the <b>Summary and Submit</b> link.                                                                                                    |  |  |  |  |
|                                             |                                                                                                    |  |  |  |  |
|                                             | Summary and Submit                                                                                                    |  |  |  |  |
| The C                                       | I                                                                                                    |  |  |  |  |
|                                             | reate Expense Report Summary and Submit page displays.                                                                                                    |  |  |  |  |
|                                             | Favorites  Main Menu  Favorites  Main Menu  Favorites  Favorites |  |  |  |  |
|                                             | Create Expense Report 📓 Save for Later   🙀 Expense Details                                                                                                    |  |  |  |  |
|                                             | *Business Purpose [Conference     V]         GO                                                                                                    |  |  |  |  |
|                                             | *Description PM Conference                                                                                                    |  |  |  |  |
|                                             | Totals 🕖 View Printable Version 🖾 View Analytics 🗘 Notes 🍂 Attachments                                                                                                    |  |  |  |  |
|                                             | Employee Expenses (7 Lines)     1,435.28     USD     Non-Reimbursable Expenses     0.00     USD     Employee Credits     0.00     USD       Cash Advances Applied     1,200.00     USD     Prepaid Expenses     0.00     USD     Supplier Credits     0.00     USD                                                                                                    |  |  |  |  |
|                                             | Amount Due to Employee 235.28 USD Amount Due to Supplier 0.00 USD                                                                                                    |  |  |  |  |
|                                             | By checking this box, the employee has certified the expenses listed were incurred by the employee on     official business of the Commonwealth of Virginia and include only such expenses necessary in the conduct     of that business.     Submit Expense Report                                                                                                    |  |  |  |  |
| 13                                          | The <b>Cash Advances Applied</b> field displays the amount of the cash advance that was applied                                                                                                    |  |  |  |  |
| 10.                                         | The cash Advances Applied here displays the amount of the cash advance that was applied.                                                                                                    |  |  |  |  |
|                                             | Cash Advances Applied 1,200.00 USD                                                                                                    |  |  |  |  |
|                                             |                                                                                                    |  |  |  |  |

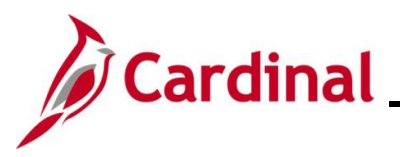

| Step | Action                                                                                                    |  |  |  |  |  |
|------|----------------------------------------------------------------------------------------------------|--|--|--|--|--|
| 14.  | Click the Certification Statement checkbox.                                                                                                    |  |  |  |  |  |
|      | <ul> <li>By checking this box, the employee has certified the expenses listed were incurred by the employee on official business of the Commonwealth of Virginia and include only such expenses necessary in the conduct of that business.</li> <li>Submit Expense Report</li> </ul> |  |  |  |  |  |
| i    | The Submit Expense Report button becomes enabled.                                                                                                    |  |  |  |  |  |
| 15.  | Click the Submit Expense Report button.                                                                                                    |  |  |  |  |  |
|      | Submit Expense Report                                                                                                    |  |  |  |  |  |

The Expense Report Submit Confirm page displays in a pop-up window.

| Expense Report Submit C   | Confirm         |                           |                 |                  |          | ×    |
|---------------------------|-----------------|---------------------------|-----------------|------------------|----------|------|
| Create Expense Report     |                 |                           |                 |                  | ·        | leib |
| Submit Confirmation       |                 |                           |                 |                  |          |      |
| Totals 👔                  |                 |                           |                 |                  |          |      |
| Employee Expenses (7 Line | s) 1,435.28 USD | Non-Reimbursable Expenses | 0.00 USD        | Employee Credits | 0.00 USD |      |
| Cash Advances Applie      | d 1,200.00 USD  | Prepaid Expenses          | 0.00 USD        | Supplier Credits | 0.00 USD |      |
| Amount E                  | ue to Employee  | 235.28 USD Amount         | Due to Supplier | 0.00 USD         |          |      |
| OK Cancel                 |                 |                           |                 |                  |          |      |
| Click the OK              | button.         |                           |                 |                  |          |      |
| ОК                        | Cancel          |                           |                 |                  |          |      |

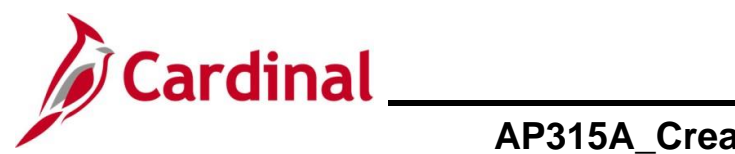

| Step                                                                                                    | Action                                                                                                    |                                                                  |                                                                                               |                                   |                   |                   |  |
|----------------------------------------------------------------------------------------------------|----------------------------------------------------------------------------------------------------|------------------------------------------------------------------|-----------------------------------------------------------------------------------------------|-----------------------------------|-------------------|-------------------|--|
| The <b>Create Expense Report</b> Summary and Submit page re-displays and the name of the page updates to <b>View Expense Report</b> . |                                                                                                    |                                                                  |                                                                                               |                                   |                   |                   |  |
| Favori                                                                                                    | ites 	 Main Menu                                                                                                    | > Employee Self-Service - >                                      | Travel and Expenses                                                                           | <ul> <li>Create/Modify</li> </ul> |                   |                   |  |
| View                                                                                                    | v Expense Report                                                                                                    |                                                                  |                                                                                               |                                   |                   | 🔯 Expense Details |  |
|                                                                                                    |                                                                                                    |                                                                  |                                                                                               |                                   | ActionsChoose     | an Action 🗸 GO    |  |
| Your                                                                                                    | expense report 0000421637 h                                                                                                    | as been submitted for approval.                                  |                                                                                               |                                   |                   |                   |  |
|                                                                                                    | Business Purpose Cor                                                                                                    | nference                                                         | Report 000042                                                                                 | 1637 Submission in F              | Process           |                   |  |
|                                                                                                    | Description PM                                                                                                    | Conference                                                       | Created 01/23/2                                                                               | 025                               |                   |                   |  |
|                                                                                                    | Reference                                                                                                    |                                                                  | Last Updated 01/23/2                                                                          | 025                               |                   |                   |  |
| Tota                                                                                                    | als 😰                                                                                                    | View Printable Version                                           | Wiew Analytics                                                                                |                                   | Notes             |                   |  |
| E                                                                                                    | mployee Expenses (7 Lines)                                                                                                    | 1,435.28 USD                                                     | Non-Reimbursable Expenses                                                                     | 0.00 USD                          | Employee Credits  | 0.00 USD          |  |
|                                                                                                    | Cash Advances Applied                                                                                                    | 1,200.00 USD                                                     | Prepaid Expenses                                                                              | 0.00 USD                          | Supplier Credits  | 0.00 USD          |  |
|                                                                                                    | Amo                                                                                                    | unt Due to Employee                                              | 235.28 USD                                                                                    | Amount Due to                     | Supplier 0.00 USD |                   |  |
|                                                                                                    | By checking this box, the official business of the C of that business. Submit Expense Report Refresh Approval Statueturn to Search                                                                          | employee has certified the exp<br>ommonwealth of Virginia and in | enses listed were incurred by the employee of<br>clude only such expenses necessary in the co | nduct                             |                   |                   |  |
| 1                                                                                                    | A message displays in red at the top of the page with the Expense Report ID number indicating it has been submitted for approval.           Your expense report 0000421637 has been submitted for approval. |                                                                  |                                                                                               |                                   |                   |                   |  |
| 17.                                                                                                    | Make note o                                                                                                    | of the Expense                                                   | e Report number.                                                                              |                                   |                   |                   |  |

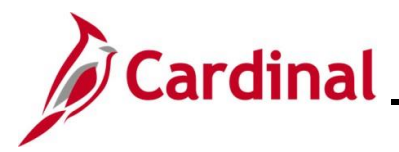

#### Appendix

#### Allowed Extensions on Attachments in Cardinal

The following is a list of file extensions that are allowed on attachments uploaded to Cardinal. You should only attach key supporting documents that either enhance the electronic Cardinal transaction approval process or are instrumental as part of the transaction history. The Cardinal system should not be relied upon to maintain agency documentation and should not be considered the official retention source of the agency. Supporting documents, as required by all applicable regulatory/governing bodies, should be maintained by the agency apart from the Cardinal attachment functionality.

| Allowed Extensions on Attachments in<br>Cardinal |       |       |  |  |  |
|--------------------------------------------------|-------|-------|--|--|--|
| .BMP                                             | .CSV  | .DOC  |  |  |  |
| .DOCX                                            | .JPE  | .JPEG |  |  |  |
| .JPG                                             | .MSG  | .PDF  |  |  |  |
| .PNG                                             | .PST  | .RTF  |  |  |  |
| .TIF                                             | .TIFF | .TXT  |  |  |  |
| .XLS                                             | .XLSX | .XML  |  |  |  |